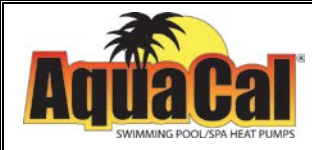

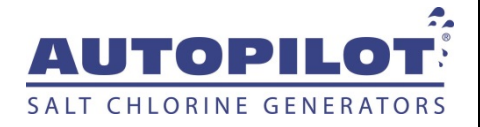

# Pool Pilot® Digital Nano/Nano<sup>+</sup>

| Digital Nano  | Modèles:<br>Manifolds:<br>Cellules: | 75040, 75040-xx, 75041, 75041-xx and 75044<br>94105, 94105M<br>RC35/22 |
|---------------|-------------------------------------|------------------------------------------------------------------------|
| Digital Nano+ | Modèles:<br>Manifolds:              | 75042, 75042-xx, 75043, 75043-xx and 75045<br>94106, 94106M            |

Cellules: RC35/22 or RC28

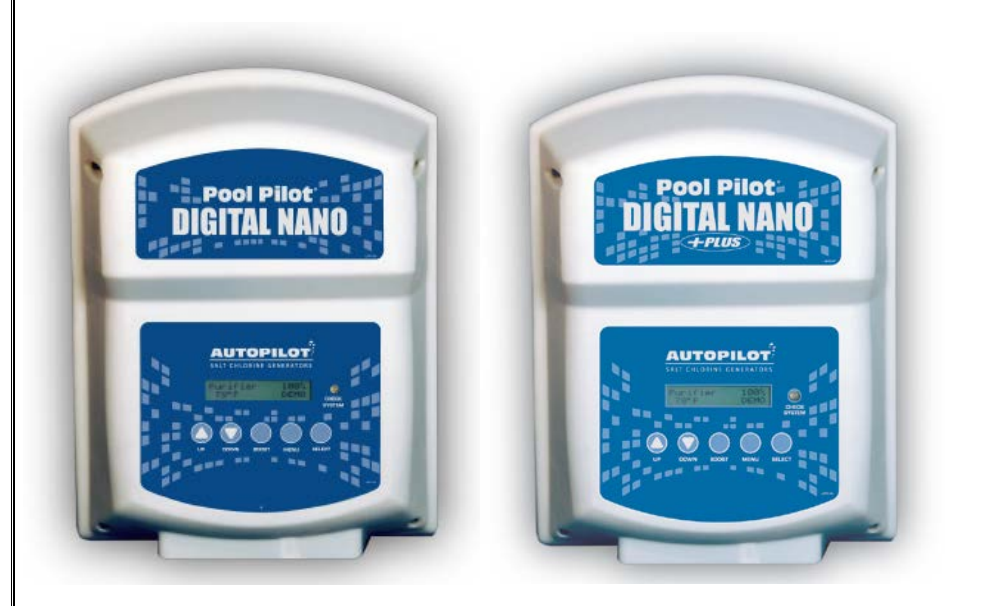

# Manuel Utilisateur

Installation / Fonctionnement

Ce guide prend en compte l'installation et le fonctionnement des modèles Digital Nano et Digital Nano<sup>+</sup>

# Important!

Lire attentivement ce manuel avant l'installation et l'utilisation de l'appareil.

INSTALLATEUR: Ce document est la propriété de l'acheteur et doit rester avec l'équipement LTP0086 (French) Rev-1.1 03-02-2015

# TABLE DES MATIERES

| SECTION 1 - INFORMATIONS CONSTRUCTEUR                                       | 5                |
|-----------------------------------------------------------------------------|------------------|
| SECTION 2 - INFORMATIONS DE SÉCURITÉ                                        | 5                |
| SECTION 3 - GUIDE RAPIDE UTILISATEUR                                        | 7                |
| 3.1 Comment Fonctionne Votre Digital Nano/Nano+                             | 7                |
| 3.2 Prise en Main                                                           | 8                |
| 3.2.1 Elèches UP et DOWN (Haut et Bas)                                      |                  |
| 3.2.2 La Touche BOOST                                                       |                  |
| 3.2.3 Les Touches MENU et SELECT                                            |                  |
| 3.2.4 Vovant CHECK SYSTEM et Alarme (Audio Alarm)                           |                  |
| 3.3 Affichage Standard                                                      |                  |
| 3.4 Recommandations Equilibrage et Chimie de L'eau                          |                  |
| SECTION 4 - CARACTÉRISTIQUES ET CERTIFICATIONS                              | 11               |
| 4 1 Caractéristiques                                                        | 11               |
| 4 2 Perte de Charge en Fonction du Débit D'eau                              |                  |
| 4.3 Certifications                                                          |                  |
| SECTION 5 - FONCTIONS                                                       | 12               |
| 5.1 Compensation en Température Breveté                                     | 12               |
| 5.2 Ensembles Manifolds - Ontions                                           | 12               |
| 5.2 1 Ensemble By-Pass régulateur automatique de débit (Manifold) (#94105.9 | 4105M and #94106 |
| 94106M)                                                                     |                  |
| 5.2.2 CoPilot Manifold Assembly                                             |                  |
| 5.3 Réduction automatique de la Production Sous Volet de Sécurité           | 14               |
| SECTION 6 - MAINTENANCE                                                     |                  |
| 6.1 emplacements et Clibres des Fusibles                                    |                  |
| 6.2 remplacement/Inspection/Nettovage du Module Tri-Sensor                  |                  |
| 6.2.1 Présentation du Module Tri-Sensor                                     |                  |
| 6.2.2 Inspection du Module Tri-Sensor                                       |                  |
| 6.2.3 Nettovage du Module Tri-Sensor / Sonde de Salinité                    |                  |
| 6.2.4 Teste du Module Tri-Sensor / Détecteur de Débit                       |                  |
| 6.3 Entretien de la Cellule                                                 |                  |
| 6.3.1 Démontage                                                             |                  |
| 6.3.2 Inspection Visuelle                                                   |                  |
| 6.3.3 Nettovage Manuel                                                      |                  |
| 6.3.4 Montage                                                               |                  |
| 6.4 Hivernage                                                               |                  |
| 6.5 Remise en Route de Printemps                                            |                  |
| SECTION 7 - PROGRAMMATION                                                   | 20               |
| 7 1 Panneau de Contrôle                                                     | 20               |
| 7.1.1 Présentation des Touches                                              |                  |
| 7 1 2 Touches MENU et SELECT                                                | 20               |
| 7.1.3 Présentation de L'affichage                                           |                  |
| 7.2 Menus                                                                   |                  |
| 7.3 Progammation de Base                                                    |                  |
| 7.3.1 Réglage de la Production %                                            |                  |
| 7.3.2 Choc (Boost) ou Super Choc (Boost)                                    |                  |
| 7.3.3 Mode Production                                                       |                  |
| 7.3.4 Procédure de Réglage de la Production                                 | 23               |
| 7.4 Test Pool Pilot (Test Pool Pilot) (menu diagnostique)                   | 24               |
|                                                                             |                  |

# TABLE DES MATIERES

| 7.5 Voir Reglages (View Setup)                                                                         | 24 |
|----------------------------------------------------------------------------------------------------|----|
| 7.6 Description du Menu Install., Options Utilisat & Menu Maintenance (Installer, Owner, & Maintenance |    |
| Menu)                                                                                                  | 25 |
| 7.6.1 Saisir volume (Set Pool Volume)                                                                  | 25 |
| 7.6.2 Calibrer sel (Calibrate Salt)                                                                    | 25 |
| 7.6.3 Selection langue (Select Language)                                                               | 25 |
| 7.6.4 Calibrer temp.(Calibrate Temp.)                                                                  | 26 |
| 7.6.5 Choix unites Select Units                                                                        | 26 |
| 7.6.6 Set Unite de temp (Temperature unit)                                                             | 26 |
| 7.6.7 Afficher Temp. (Display Temp.)                                                                   | 26 |
| 7.6.8 Regler inversion (Set Reverse Time)                                                              | 27 |
| 7.6.9 Forcer inversion (Force Reverse)                                                                 | 27 |
| 7.6.10 Enable/Disable Alarme (Audio Alarm)                                                             | 27 |
| SECTION 8 - INSTALLATION                                                                               | 28 |
| 8.1 Vue d'Ensemble du Système                                                                          | 28 |
| 8.2 Avant L'installation:                                                                              | 29 |
| 8.3 Matériel Fourni                                                                                    | 29 |
| 8.4 Étapes D'installation                                                                              | 30 |
| 8.5 Installation Hydraulique                                                                           | 30 |
| 8.5.1 Montage de L'ensemble Manifold                                                                   | 30 |
| 8.6 Montage du Boitier Digital Nano/Nano+                                                              | 31 |
| 8.7 installation Électrique                                                                            | 32 |
| 8.7.1 Connexions Électriques                                                                           | 32 |
| 8.7.2 Alimentation Secteur                                                                             | 32 |
| 8.7.3 Cablage Basse Tension                                                                            | 33 |
| 8.7.4 Terre et Masse                                                                                   | 34 |
| 8.8 Preparation de L'eau de la Piscine                                                                 | 35 |
| 8.8.1 Etapes de la Préparation de L'eau                                                                | 35 |
| 8.8.2 Calcul du Volume du Bassin                                                                       | 35 |
| 8.8.3 Ajout de Sel                                                                                     | 36 |
| 8.9 Programmation Initale à L'installation                                                             | 37 |
| 8.10 Language Translation Matrix                                                                       | 38 |
| SECTION 9 - TROUBLESHOOTING                                                                            | 40 |
| SECTION 10 - REFERENCE                                                                                 | 46 |
| 10.1 Chimie De L'eau                                                                                   | 46 |
| 10.1.1 Chlore                                                                                          | 48 |
| 10.1.2 pH                                                                                              | 48 |
| 10.1.3 Alcalinite Totale                                                                               | 48 |
| 10.1.4 Durete Calcique                                                                                 | 48 |
| 10.1.5 Acide Cyanurique                                                                                | 48 |
| 10.2 Utilisation de L'index de Saturation                                                              | 49 |
| 10.3 Tableau Addition de Sel                                                                           | 50 |
| 10.4 Declaration of Conformity                                                                         | 51 |
| 10.5 FCC Compliance                                                                                    | 51 |

### **SECTION 1 - INFORMATIONS CONSTRUCTEUR**

Si vous souhaitez contacter AquaCal AutoPilot, Inc. pour toutes questions, services ou pièces, munissez-vous du modèle et du numéro de série de votre équipement. Munissez-vous aussi des coordonnées de votre installateur et de la date d'installation. Vous pouvez aussi visitez notre site Web pour les conseils utiles, les informations complémentaires et consulter les dernières versions des manuels.

| Web     | www.AutoPilot.com                                                                                     |
|---------|----------------------------------------------------------------------------------------------------|
| Phone   | (727) 823-5642<br>8-5 pm, Est., M-F                                                                   |
| Fax     | (727) 821-7471                                                                                        |
| Address | AquaCal AutoPilot, Inc.<br>2737 24 <sup>th</sup> Street North<br>St. Petersburg, Florida 33713<br>USA |

| N° série boitier<br>alimentation |  |
|----------------------------------|--|
| N° série de la cellule           |  |
| N° série Tri-Sensor              |  |
| Installateur                     |  |
| Date d'installation              |  |

# SECTION 2 - INFORMATIONS DE SÉCURITÉ

Pour votre sécurité personnelle et pour éviter tout dommage à l'équipement, suivre toutes les consignes de sécurité affichées sur l'équipement et à l'intérieur de ce manuel. L'entretien de votre Digital Nano/Nano+ doit être effectué par un technicien qualifié. Si vous pensez que votre électrolyseur de sel ne fonctionne pas correctement, se reporter à la section intitulé: "RESOLUTION DES PANNES" en page 40. La garantie sera annulée si le Digital Nano/Nano+ a été mal installé. Une utilisation non conforme, un défaut d'entretien ou une réparation incorrecte du Digital Nano/Nano+ annuleront la garantie constructeur.

Tout au long de ces informations de sécurité, des repères sont placés où une attention particulière est requise. Veuillez noter que les repères DANGER portent sur la sécurité personnelle, et ATTENTION sur les dommages possibles à l'équipement.

Respecter les normes locales en vigueur. Lors de l'installation de l'utilisation du Digital Nano/Nano+, suivre les règles de sécurité de base ainsi que ce qui suit :

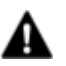

DANGER: Ne pas tenir compte de ce qui suit peut entrainer des blessures graves ou mortelles.

- RISQUES DE CHOC ELECTRIQUE Couper l'alimentation du local (secteur) lors de l'installation et de l'entretien de l'équipement. Respecter les nomes CEI 60364 ou NF C 15-100
- RISQUES DE CHOC ELECTRIQUE Digital Nano/Nano+ ne peut pas être réparé par l'utilisateur. Les éventuelles réparations ne peuvent être accomplies que par un professionnel formé et qualifié. Si cela s'avère nécessaire, contacter le revendeur ou le support technique du constructeur. exportmanager@teamhorner.com
- RISQUES DE CHOC ELECTRIQUE Une borne de mise à la Terre se trouve en partie inférieur du Digital Nano/Nano+ permettant de relier l'équipement au réseau terre de l'installation. (NF C 15-100 / CEI 60364).

- RISQUES DE CHOC ELECTRIQUE Digital Nano/Nano+, dans sa version 230V / 50Hz doit être installé à au moins 3m50 des bords du bassin ou dans le respect des volumes de sécurité décrits en parti 7, section 702 de la norme NF C 15-100.
- RISQUES DE CHOC ELECTRIQUE Digital Nano/Nano+ Doit être raccorder à une alimentation électrique 230V / 50Hz monophasé protégée par un dispositif différentiel 30mA. (NF C 15-100 / CEI 60364)
- RISQUES DE CHOC ELECTRIQUE tout dispositif différentiel 30mA doit être équipé d'un bouton « TEST ». Si une pression sur ce bouton de disjoncte pas le dispositif, ne pas raccorder le Digital Nano/Nano+ et prévoir l'intervention d'un professionnel pour le remplacement du dispositif différentiel.
- RISQUES DE CHOC ELECTRIQUE Si le dispositif différentiel n'est pas équipé du bouton TEST, le faire remplacer également.
- RISQUES CHIMIQUES Afin d'éviter tous risques d'éclaboussures, verser toujours l'acide dans l'eau et jamais le contraire. Porter des lunettes de sécurité ainsi que tout autre équipement de protection personnel à votre disposition (gants, tablier, masque).
- RISQUES CHIMIQUES Toujours suivre les instructions décrites sur les emballages et étiquettes fabricant lors du transport et de la manipulation de tout produit chimique.
- RISQUES CHIMIQUES Une fréquentation importante ou une température d'eau élevée peuvent nécessiter une production plus importante afin de conserver un taux de chlore libre correcte dans le bassin.
- RESPECT de la CHIMIE de l'EAU Un déséquilibre important de la chimie de l'eau peut entrainer des risque pour l'organisme. Un bon équilibre physico-chimique ainsi qu'un taux de chlore approprié doivent être maintenu dans le bassin. L'utilisation de produits chimiques additifs peut réduire l'efficacité du chlore. Maintenir l'équilibre grâce aux conseils décrits dans ce manuel.
- RISQUES THERMIQUES le Digital Nano/Nano+ est équipé d'un détecteur de débit qui coupera automatiquement l'alimentation électrique en cas défaut de circulation d'eau au travers de la cellule. Ne jamais modifier ou shunter cet élément de sécurité.
- RISQUES PHYSIQUES Afin d'éviter tout risque de blessures, ne pas laisser les jeunes enfants utiliser seuls cet équipement.
- SECURITE DES PISCINES La meilleure des protections contre les risques de noyade étant la vigilance parentale, ne laisser jamais les enfants sans surveillance aux abords de la piscine. Votre installateur doit vous informer des obligations en termes de sécurité liées aux normes NF P 90-306, 307, 308 et 309 concernant respectivement: les barrières, les alarmes, les couvertures et les abris.

**ATTENTION**: Le non-respect des informations suivantes peut entrainer des dommages importants à votre équipement.

- Le Digital Nano/Nano+ doit être installé et utilisé selon les recommandations décrites dans ce manuel. Tout manquement entrainera l'annulation de la garantie.
- Afin de permettre une bonne circulation d'air, le Digital Nano/Nano+ doit être installé à au moins 30 cm du sol ou de toute gêne au refroidissement.
- Des mesures spéciales sont applicables en cas de gel. Le Digital Nano/Nano+ pourrait subir des dommages importants si ces mesures ne sont pas prise avant l'arrivée des périodes de gel. Les dommages liés aux conditions de gel ne sont pas pris en charge par la garantie.

#### Page 6

- Eviter de laisser les pastilles de sel reposer au même endroit au fond du bassin en attendant la dissolution complète. Disperser à l'aide d'un balai de fond.
- Un taux de chlore trop élevé peut entrainer des dommages important sur le revêtement et les équipements de la piscine ainsi qu'une usure prématurée de la cellule.
- Pour une longévité optimum de la cellule, maintenir une eau bien équilibrée. Des conditions calcaires trop importantes fragiliseront la cellule et réduiront les performances du Digital Nano/Nano+. Les dommages et/ou interventions liés à un défaut d'équilibrage de l'eau ne sont pas pris en charge par la garantie.
- Gratter ou rayer les arêtes ou la surface des plaques en titane entraine une destruction du revêtement catalytique et provoque une usure prématurée de la cellule. La garantie de couvre pas ces dommages. Ne jamais utiliser d'objets pointus, coupants et métalliques pour enlever le calcaire.
- Réduire les temps d'inversion de polarité réduit la durée de vie de la cellule. Cette solution ne doit être utilisée qu'en cas de formations calcaires non contrôlables. Toujours vérifier et équilibre les paramètres physico-chimiques de l'eau avant de modifier les paramètres d'inversion de polarité.
- Le module Tri-Sensor ne doit pas être retiré de biais, cela risquerait d'endommager la palette du détecteur de débit.

#### CONSERVER PRECIEUSEMENT CES INSTRUCTIONS

# SECTION 3 - GUIDE RAPIDE UTILISATEUR

- Equilibrer l'eau de la piscine conformément aux paramètres de chimie de l'eau de la page 10 et aux recommandations sur la salinité de la page 36. Le Digital Nano/Nano+ peut alors fonctionner immédiatement. La lecture du taux de sel peut faussée tant que la pompe de filtration n'a pas fonctionné 24 heures pour dissoudre totalement le sel ajouté.
- 2) Utiliser les flèches UP (HAUT) et DOWN (BAS) pour prérégler la production à 50%.
- 3) Durant les deux premières semaines de fonctionnement, tester tous les 3-4 jours les paramètres chimiques de l'eau et ajuster la production en fonction des besoins.
- 4) Une fois le pourcentage de production idéal trouvé, suivre les procédures d'entretient normales.

# 3.1 COMMENT FONCTIONNE VOTRE DIGITAL NANO/NANO+

Le Digital Nano/Nano+ est conçu pour répondre aux besoins de stérilisation de piscines et spas résidentiels. La quantité de chlore nécessaire pour un traitement adéquat variera selon la taille de la piscine et de divers facteurs tels que la température de l'eau, le nombre de baigneur, l'exposition à la lumière directe du soleil et les caractéristiques spécifiques de l'eau.

Le système nécessite une faible concentration de sel (chlorure de sodium) dissous dans l'eau. Le niveau de concentration en sel est normalement maintenu sous le seuil de goût. Le Digital Nano/Nano+ convertit automatiquement le sel en chlore, permettant à votre piscine ou spa de rester aseptisée et sans algues. Le chlore est reconverti en sel après traitement de l'eau. Le sel étant constamment recyclé, il y a une perte minimale pendant une saison de baignade. Cependant, la perte de sel peut être due aux contre-lavages de filtre, aux débordements d'eau de pluie, aux fuites ou aux éclaboussures... mais pas à l'évaporation.

La pompe de circulation d'eau doit être en fonctionnement pour que votre Digital Nano/Nano+ produise du chlore. Le temps de fonctionnement de la pompe est donc un des éléments clés pour maintenir un niveau de désinfectant adéquat. La plupart des installations nécessitent un temps de filtration minimum de huit 8 heures par jour pour filtrer et désinfecter l'eau correctement. Page 8

#### **3.2 PRISE EN MAIN**

Voici une brève explication des boutons de contrôle utilisateur ou installateur.

Veuillez noter : Cet article suppose que l'installateur a déjà programmé les paramètres spécifiques du système, a établi le bilan hydrique adéquate et a prétraitée avec l'eau au chlore à 1 - 2 ppm (mg/L).

Utilisateur, Attention : le choix des unités, de langue ou autre option utilisateur nécessite une modification de programmation voir section 7.6, en page 25.

#### 3.2.1 Flèches UP et DOWN (Haut et Bas)

Utiliser les flèches UP and DOWN pour modifier la puissance de production, presser alors la touche SELECT pour valider le nouveau réglage. Lors du démarrage dans une eau parfaitement équilibrée et préparée, il est recommandé de programmer la production à 50%.

Lors de la première mise en service, mesurer le taux de chlore tous les 3-4 jours et procéder aux ajustements de la production afin de maintenir un taux de chlore libre entre 0.5 et 1.5 ppm (mg/l). Garder à l'esprit que le Digital Nano/Nano+ ne mesure pas le chlore dans le bassin et donc ne régule pas la production. C'est donc à l'utilisateur de tester régulièrement l'eau du bassin et de procéder aux éventuels ajustements.

Une fois le réglage approprié atteint, le system ajustera automatiquement la production en fonction des fluctuations de la température de l'eau. Voir 5.1 en page 12 pour plus d'informations concernant la fonction Compensation en Température Brevetée.

<u>A Noter</u>: Le réglage optimum pourra varier en fonction de la taille et de la localisation du bassin, de l'exposition au soleil, de la fréquentation, de la végétation environnante de l'équilibrage de l'eau et des temps de fonctionnement de la pompe de filtration. L'installateur aura déjà tenu compte de tous ces paramètres lors de la mise en service de l'appareil. Les réglages utilisateurs auront donc, à ce stade, une incidence mineure.

#### 3.2.2 La Touche BOOST

La fonction BOOST positionne la production à 100%. Cette fonction est utile en anticipation d'une fréquentation inhabituelle ou de conditions climatiques exceptionnelles (orage...).

Presser une fois sur BOOST .....= 24 heures Choc (Boost)

Presser et maintenir BOOST plus de 8 secondes ......= 72 heures Choc (Boost)

Presser à nouveau sur BOOST .....= Désactivé Choc (Boost)

#### 3.2.3 Les Touches MENU et SELECT

La touche "MENU" permet l'accès à : "Test Pool Pilot (Test Pool Pilot)", "Voir reglages (View setup)", "Options utilisat (Owner options)", "Maintenance" and "Installer" menus. (For full features of the Options utilisat (Owner options) Menu, please see page 25.)

Presser sur UP et DOWN pour faire défiler les menus.

La touche "SELECT" permet de sélectionner les options choisies. L'opérateur/utilisateur ne doit normalement pas accéder à ces fonctions en utilisation quotidienne.

Voir la section "Programmation" en page 20, ou contacter le support constructeur pour toute information complémentaire.

Une représentation graphique des menus et sous menus se trouve en section 7.2, page 21.

#### 3.2.4 Voyant CHECK SYSTEM et Alarme (Audio Alarm)

Le voyant CHECK SYSTEM clignote lorsque le système demande une attention particulière. Un message est aussi lisible sur l'affichage LCD. Si la fonction est active, une alarme sonore\* peut accompagner ce message. Sauf s'il est considéré comme normal, décrit ci-dessous, se reporter à la section RESOLUTION DES PANNES, en page 40.

- Clignote rouge quand la pompe est arrêtée ou que le débit d'eau est insuffisant. (Clignotement normal tant que la filtration ne fonctionne pas)
- Clignote si le taux de sel est trop bas (vérifier le taux de sel et rajouter si besoin))
- Clignote si la température de l'eau excède 51°C ou descend en dessous de 12°C

\*Note: Si validée, une alarme sonore retentira dans les trois conditions ci-dessus. Si le débit d'eau est nul ou insuffisant, l'alarme sonore se coupera automatiquement après 10 mn. Pour valider ou désactiver cette alarme sonore, se reporter à la description des programmations en page 27.

#### 3.3 AFFICHAGE STANDARD

Puissance production (%) ......Shown in 1% increments

- Plage avec volet ouvert .....0% to 100%
- Plage avec volet fermé ......0% to 20%

| Température d'eau |                                                             |
|-------------------|-------------------------------------------------------------|
|                   | désactivé. Voir section 7.6.7. "Afficher Temp. (Display     |
|                   | Temp." En page 26 pour plus d'information.                  |
| CHECK SYSTEM      | Normalement éteint. Clignote rouge lorsque la pompe de      |
|                   | filtration est arrêtée. Clignotement rouge aussi possible   |
|                   | lors de l'apparition d'un message d'erreur. Voir en page 40 |

Exemple avec volet de sécurité ouvert et affichage de la température actif.

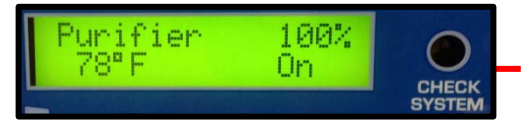

Etat cellule.....Indique "On" quand l'électrolyseur produit...Vide quand la cellule n'est pas alimentée.

Exemple avec volet de sécurité fermé et affichage température désactivé.

Affichage "A"

Affichage "B"

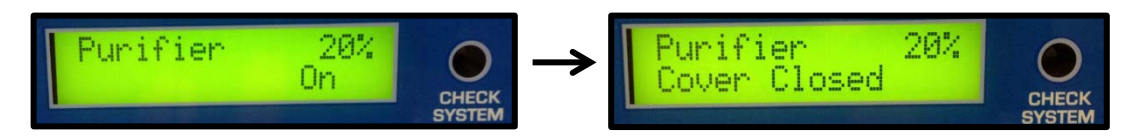

# 3.4 RECOMMANDATIONS EQUILIBRAGE ET CHIMIE DE L'EAU

Un équilibrage adéquate de l'eau est essentiel au bon fonctionnement du Digital Nano/Nano+. Des conditions de pH trop élevé, de taux de stabilisant trop bas ou trop élevé, ou tout autre facteur pouvant déséquilibrer l'eau, peuvent perturber ou masquer la production de désinfectant du Digital Nano/Nano+.

Noter que les paramètres chimiques recommandés ci-dessous sont applicables aux piscines résidentielles uniquement. Pour les bassins commerciaux, suivre les préconisations des règles locales.

|                          |            |      | PISCNE      |      |      | SPA         |      |
|--------------------------|------------|------|-------------|------|------|-------------|------|
| PARAMETRES               | UNITÉS     | MIN  | IDEAL       | MAX  | MIN  | IDEAL       | MAX  |
| Chlore libre             | ppm (mg/L) | 0.5  | 0.8 – 1.4   | 3    | 0.6  | 1 - 1.6     | 4    |
| Chlore combiné           | ppm (mg/L) | 0.0  | 0.0         | 0.2  | 0.0  | 0.0         | 0.5  |
| рН                       |            | 6.8  | 7.2 -7.4    | 7.8  | 7.2  | 7.2 -7.8    | 7.8  |
| Alkalinité Total (TAC)   | ppm (mg/L) | 60   | 80 - 100    | 180  | 60   | 80 - 100    | 180  |
| Dureté Calcique (TH)     | ppm (mg/L) | 150  | 200 - 400   | 1000 | 100  | 150 - 250   | 1000 |
| Sel (chlorure de sodium) | ppm (mg/L) | 2000 | 2500 - 3500 | **   | 2000 | 2500 - 3500 | **   |
| Acide Cyanurique (Stab.) | ppm (mg/L) | 0    | 30 - 50     | ***  | 0    | 30 - 50     | ***  |

Table 1

\*\* Généralement 6000 ppm (mg/L) et moins est recommandé; L'appareil est néanmoins capable de fonctionner jusqu'à 35 000 ppm (mg/l)

\*\*\* Peut varier suivant les règles locales en application. Généralement 100 ppm (mg/L).

Voir "La Chimie de l'eau", section 10.1 en page 46, et "Utilisation de l'index de saturation", section 10.2 en page 48 pour de plus amples renseignements sur les recommandation en termes de chimie de l'eau. Se référer à la section RESOLUTION DES PANNES en page 40 de ce manuel pour tout problème lié au taux de chlore.

# SECTION 4 - CARACTÉRISTIQUES ET CERTIFICATIONS

# **4.1 CARACTÉRISTIQUES**

| CARACTÉRISTIQUES                        | 75040, 75040-XX      | 75041, 75041-XX,<br>75044 | 75042, 75042-XX            | 75043, 75043-XX,<br>75045 |
|-----------------------------------------|----------------------|---------------------------|----------------------------|---------------------------|
| Alimentation électrique                 | 110-120 Vac<br>2.0 A | 220-240 Vac<br>1.0 A      | 110-120 Vac<br>2.0 A       | 220-240 Vac<br>1.0 A      |
| Production maximale<br>(chlore) RC35/22 | 0.8 lb. /day (15.1   | 1 g/hr.)                  | 0.8 lb. /day (15.1         | g/hr.)                    |
| Production maximale<br>(chlore) RC28    |                      |                           | 1.06 lb. /day (20.0 g/hr.) |                           |
| Débit mini<br>pour 941xx                | 15 gpm (57 L/mir     | n) – 3.4 m³/h             |                            |                           |
| Débit maxi                              | 100 gpm (379 L/r     | min) – 22 m³/h            |                            |                           |
| Pression maximum                        | 85 psi               |                           |                            |                           |

Table 2

# 4.2 PERTE DE CHARGE EN FONCTION DU DEBIT D'EAU

Le tableau suivant montre la perte de charge des manifolds des Digital Nano/Nano+ en fonction du débit. Table 3

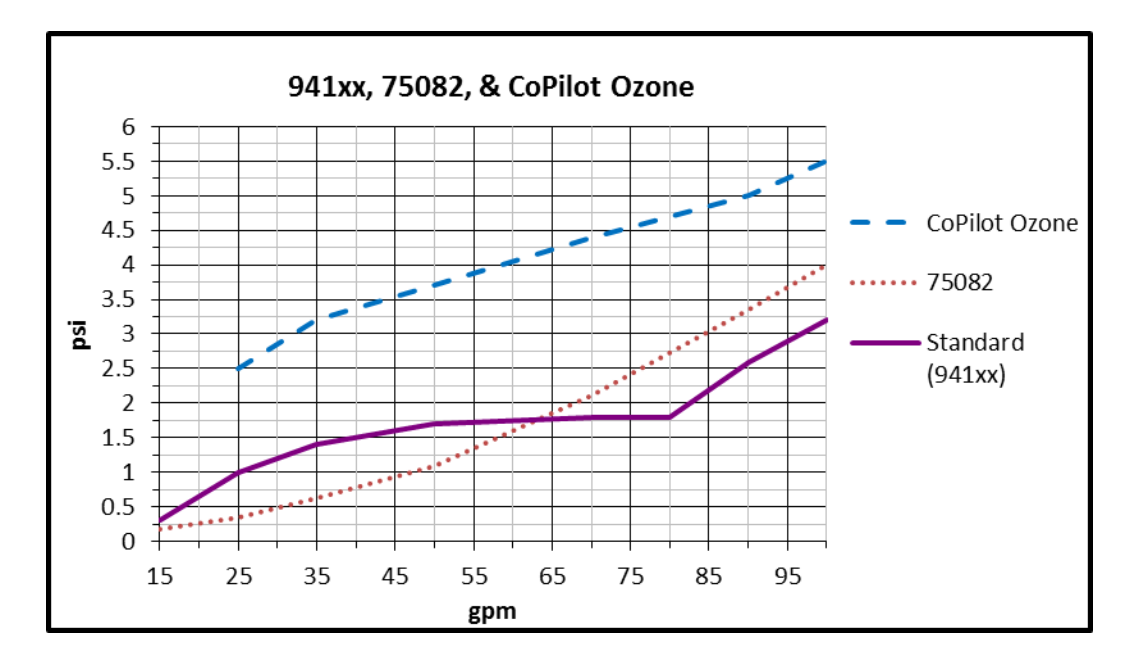

# **4.3 CERTIFICATIONS**

Testé conforme selon les spécificités suivantes:

| STANDARD          | DESCRIPTION                                                             |
|-------------------|-------------------------------------------------------------------------|
| UL1081            | Standard for Safety for Swimming Pool Pumps, Filters, and Chlorinators. |
| CAN/CSA-EN60335-1 | Sécurité des appareils électrodomestiques et analogues.                 |

# **SECTION 5 - FONCTIONS**

- Compensation en température brevetée de la production.
- Contrôlé par micro-processeur programmable.
- Affichage digital multi-langue (Anglais, Espagnol, Français, Allemand, Italien ou Tchèque).
- Alimentation régulée de la cellule.
- Equipé de Tri-Sensor pour le contrôle du débit, de la température d'eau et du taux de sel. Calcule et affiche la quantité de sel à rajouter pour maintenir un taux de 3,000 ppm (mg/L).
- Réduit automatiquement la production lorsqu'un volet de sécurité est fermé sur le bassin.

# **5.1 COMPENSATION EN TEMPÉRATURE BREVETÉ**

DANGER: Ne pas tenir compte de ce qui suit peut entrainer des blessures graves ou mortelles. La température de l'eau ne doit excéder 40°C

Le capteur de température Tri-Sensor fonctionne en conjonction avec la fonctionnalité de puissance pour ajuster automatiquement la production de chlore basée sur les changements dans la température de l'eau. La fonction de compensation automatique fonctionne entre 55° et 125° F (13° C - 52° C).

Dès que la température de l'eau chute en dessous de 18°C le système met en place une procédure de limitation de la production et interdit la programmation jusqu'à 100%

En dessous de 13°C, le système produira un taux fixe de 1% afin d'éviter tout risque de sur-chloration et de prévenir une usure prématurée de la cellule.

### **5.2 ENSEMBLES MANIFOLDS - OPTIONS**

ATTENTION: Le non-respect des informations suivantes peut entrainer des dommages importants à votre équipement.

Le Digital Nano utilise le by-pass régulateur automatique de débit breveté (#94105, 94105M). Le Digital Nano ne fonctionne qu'avec la cellule RC35/22.

The Digital Nano+ utilise le by-pass régulateur automatique de débit breveté (#94106, 94106M) Avec la cellule RC28.

# 5.2.1 Ensemble By-Pass régulateur automatique de débit (Manifold) (#94105, 94105M and #94106, 94106M)

Ce manifold breveté AquaCal AutoPilot se positionne sur la canalisation de refoulement après tous les autres équipements. L'eau, poussée par la pompe de filtration, passe au travers du manifold. Celui-ci comprend 4 éléments clés:

 Le Tri-Sensor fourni des informations (venant des différents capteurs) au Digital Nano/Nano+ pour contrôler le débit d'eau, la température et le taux de sel.. Le Digital Nano/Nano+ utilise ces informations pour contrôler les conditions de fonctionnement de la cellule. L'information de température d'eau sert à la compensation automatique de la production.

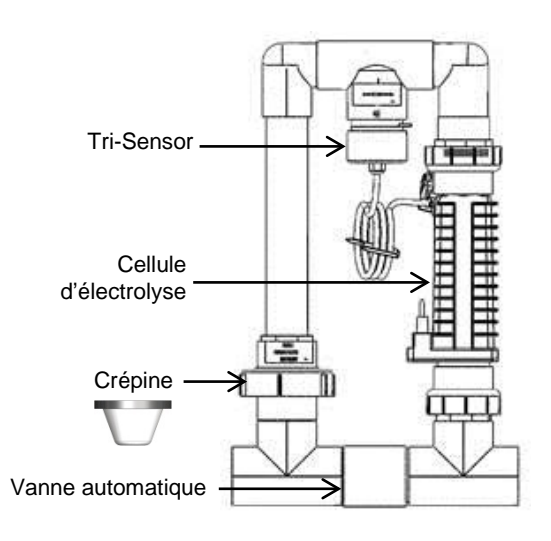

- La cellule (RC35/22 or RC28) est alimentée par le boitier du Digital Nano/Nano+ et converti le sel dilué dans l'eau en Chlore.
- La crépine filtre les éventuels débris et protège le Tri-Sensor et la cellule. Cet élément requière une inspection et un nettoyage périodique.
- La vanne By-Pass automatique permet de réguler et d'optimiser le débit d'eau à travers la cellule quel que soit le débit initial de la pompe de filtration. Cette réduction du débit à travers la cellule permet une meilleure chloration de l'eau et ainsi un très bon traitement du bassin.

#### 5.2.2 CoPilot Manifold Assembly

Le système CoPilot est conçu pour fonctionner en tandem avec le Digital Nano/Nano+ pour réduire les besoins en chlore et préserver la durée de vie de la cellule. Ce système peut aussi être vendu comme option à Digital Nano/Nano+.

Le manifold est installé en dernier sur la canalisation de refoulement. L'eau du bassin est propulsée à travers le manifold par la pompe de filtration:

 Le Tri-Sensor fourni des informations (venant des différents capteurs) au Digital Nano/Nano+ pour contrôler le débit d'eau, la température et le taux de sel.. Le Digital Nano/Nano+ utilise ces informations pour contrôler les conditions de fonctionnement de la cellule.

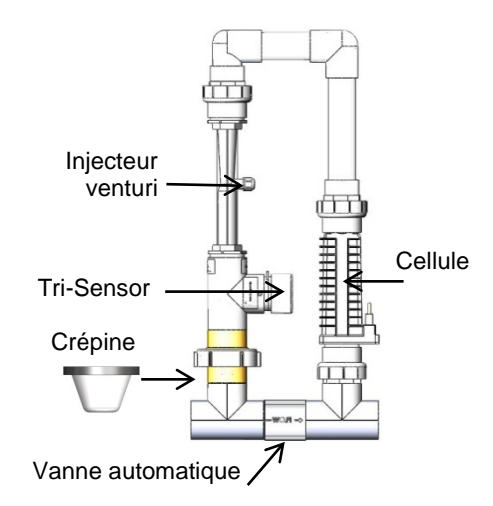

L'information de température d'eau sert à la compensation automatique de la production.

- La cellule (RC35/22 or RC28) est alimentée par le boitier du Digital Nano/Nano+ et converti le sel dilué dans l'eau en Chlore.
- La crépine filtre les éventuels débris et protège le Tri-Sensor et la cellule. Cet élément requière une inspection et un nettoyage périodique.
- La vanne By-Pass automatique permet de réguler et d'optimiser le débit d'eau à travers la cellule quel que soit le débit initial de la pompe de filtration. Cette réduction du débit à travers la cellule permet une meilleure chloration de l'eau et ainsi un très bon traitement du bassin.
- L'Injecteur Venturi d'Ozone injecte l'Ozone directement dans l'eau avant la cellule du Digital Nano/Nano+. Il est relié à l'unité CoPilot grâce à un clapet anti-retour et un tuyau souple (non décrit).

# 5.3 REDUCTION AUTOMATIQUE DE LA PRODUCTION SOUS VOLET DE SECURITE

Lorsque le volet de sécurité est fermé, le Digital Nano/Nano+ réduira la production à 20% de ce qui était programmé initialement en mode normal.

\*Ceci s'applique aux modèles 75044 & 75045, lorsque le contact auxiliaire du coffret d'alimentation de volet est connecté au Digital Nano/Nano+. Voir section 8.7.3. En page 33 pour plus d'information.

# **SECTION 6 - MAINTENANCE**

# **6.1 EMPLACEMENTS ET CLIBRES DES FUSIBLES**

**DANGER:** Ne pas tenir compte de ce qui suit peut entrainer des blessures graves ou mortelles. RISQUES DE CHOCS ELECTIRQUE – Couper l'alimentation électrique du système avant toute intervention.

Pour inspecter ou intervenir sur les fusibles, couper l'alimentation et enlever le capot supérieur. (Voir ci-dessous pour la localisation des fusibles)

#### Calibres

| CARTE                                                                                         | FUSIBLES                | DESCRIPTION                                |
|-----------------------------------------------------------------------------------------------|-------------------------|--------------------------------------------|
| Carte alimentation principale (115 Vac)<br>75040, 75042, 75040-xx, 75042-xx                   | 250 Vac 2 Amp Temporisé | Fusible alimentation<br>puissance - 115Vac |
| Carte alimentation principale ( 230 Vac)<br>75041, 75043, 75041-xx, 75043-xx, 75044,<br>75045 | 250 Vac 1 Amp Temporisé | Fusible alimentation puissance - 230Vac    |

#### Localisation

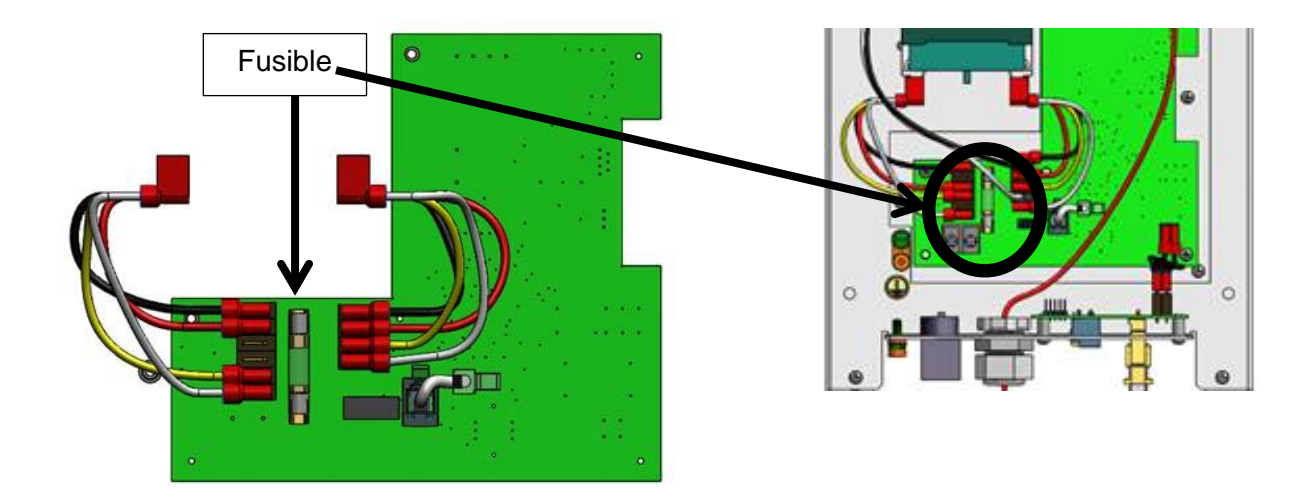

#### 6.2 REMPLACEMENT/INSPECTION/NETTOYAGE DU MODULE TRI-SENSOR

#### 6.2.1 Présentation du Module Tri-Sensor

Le module Tri-Sensor est utilisé pour mesurer, le taux de sel, le débit et la température d'eau.

Note: La présence ou l'utilisation d'une source magnétique importante proche du module Tri-Sensor peut perturber le fonctionnement du détecteur de débit. Tri-Sensor Assembly

- Lorsque le débit d'eau atteint et/ou dépasse 76l/m (4.5 m<sup>3</sup>/h), la palette magnétique du détecteur de débit ferme un micro-switch géré par le Digital Nano/Nano+
- Le Digital Nano/Nano+ utilise des électrodes de salinité spécifique pour mesurer le taux de sel dans l'eau
- Le Digital Nano/Nano+ utilise une sonde de température pour mesurer l'eau. Cette mesure est utilisée par la compensation brevetée permettant de réguler la production en fonction des

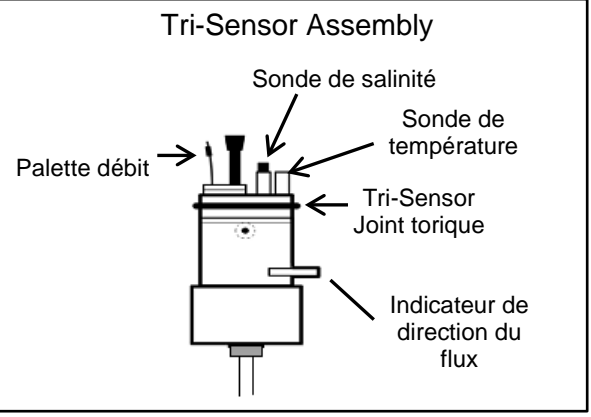

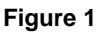

variations de la température de l'eau. Le besoin en chlore est moindre en eau froide, ainsi la production est réduite automatiquement dès que la température descend pour éviter la sur-chloration. Inversement, le besoin en chlore étant plus élevé en eau chaude, la production sera ainsi ajustée dès que la température d'eau remonte.

• A noter- Le module Tri-Sensor ne nécessite théoriquement aucun entretient.

#### 6.2.2 Inspection du Module Tri-Sensor

- 1) Débrancher le câble du module Tri-Sensor connecté au coffret d'alimentation.
- 2) Retirer les deux (2) vis maintenant le module Tri-Sensor à la partie en T du manifold.
  - Noter l'orientation de l'indicateur de direction de flux. Le Tri-Sensor doit être remonté en respectant cette même orientation.
- 3) Le module Tri-Sensor peut alors être retiré du T.

ATTENTION: Le non-respect des informations suivantes peut entrainer des dommages importants à votre équipement.

Le Tri-Sensor ne doit pas être retire du manifold par rotation, la palette ou le capteur de débit pourraient subir des dommages.

- Maintenir fermement le module Tri-Sensor
- Basculer le Tri-Sensor d'avant en arrière en tirant simultanément sur le module pour le sortir du T le plus droit possible.
- 4) Vérifier que le module Tri-Sensor n'ai subi aucun dommage et le remplacer si besoin.
- 5) Inspecter le détecteur de débit comme indiqué ci-dessous:
  - Vérifier que la fine lamelle métallique soir bien droite et exempte de toute corrosion.
  - Vérifier que le manchon en plastique soit bien droit et sans fissure. (Ne pas essayer de tordre ou plier ces éléments)

- 6) Vérifier les électrodes de la sonde de salinité. Elles doivent être libres de toutes traces de calcaire ou de salissures.
- 7) Ne pas utiliser d'objet métallique pour nettoyer les électrodes sous peine de risque de détériorer le revêtement spécifique.

#### 6.2.3 Nettoyage du Module Tri-Sensor / Sonde de Salinité

Si nécessaire, il est possible d'éliminer le calcaire sur les sondes à l'aide d'une solution d'acide chlorhydrique diluée dans de l'eau. Ne jamais utiliser d'objet métallique.

- **DANGER:** Ne pas tenir compte de ce qui suit peut entrainer des blessures graves ou mortelles. RISQUES CHIMIQUES - Afin d'éviter tous risques d'éclaboussures, verser toujours l'acide dans l'eau et jamais le contraire. Porter des lunettes de sécurité ainsi que tout autre équipement de protection personnel à votre disposition (gants, tablier, masque,...)
  - 1) Mélanger la solution dans un petit récipient assez grand pour couvrir les électrodes de la sonde. NE JAMAIS verser l'eau dans l'acide, verser TOUJOURS l'acide dans l'eau
  - 2) Mélanger 1 volume d'acide dans 8 volumes d'eau.
  - 3) Plonger les électrodes de la sonde dans la solution au maximum 15 minutes. Une effervescence se produit et prouve que le calcaire se dissous.
  - 4) Rincer à l'eau claire et inspecter de nouveau. Si besoin renouveler l'opération avec une solution acide neuve.

#### 6.2.4 Teste du Module Tri-Sensor / Détecteur de Débit

DANGER: Ne pas tenir compte de ce qui suit peut entrainer des blessures graves ou mortelles.

Le détecteur de débit est un élément de protection essentiel pour ne pas endommager la cellule ou le système. Quand le débit d'eau est trop bas, l'alimentation de la cellule est automatiquement coupée. Il est donc important de vérifier le bon fonctionnement du détecteur de débit du module Tri-Sensor.

La procédure suivante permet de vérifier le bon fonctionnement du détecteur de débit ou d'éliminer les débris éventuellement coincés dans la vanne By-Pass automatique.

- 1) Arrêter la pompe de filtration.
- Desserrer légèrement l'écrou juste en dessous de la cellule sur le côté du manifold qui ne contient pas la crépine. (Une clé à sangle peut être nécessaire).
- Desserrer complètement l'écrou du manifold qui contient la crépine et faire pivoter le collecteur pour avoir accès à la crépine.
- 4) Retirer la crépine et la nettoyer si besoin.
- Si la crépine était sale, le manifold devra être purgé pour éliminer les débris résiduels. Resserrer les écrous du manifold et faire fonctionner la pompe de filtration quelques secondes.

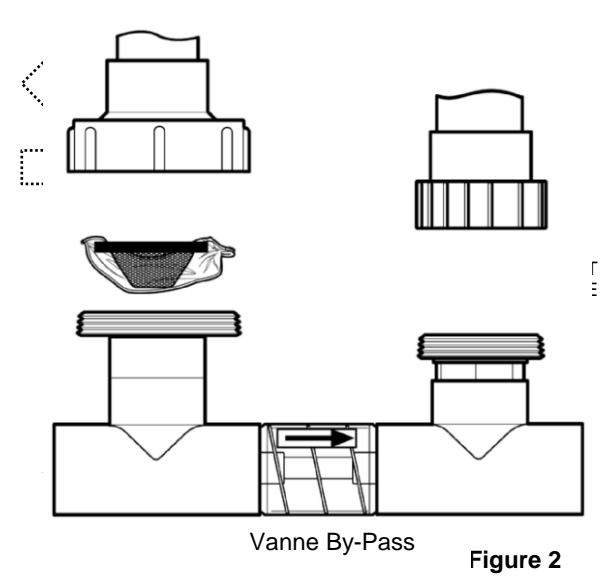

- 6) Envelopper la crépine avec un petit morceau de film plastique (sac plastique, film alimentaire,...) et replacer le tout dans le raccord union.
- 7) Resserrer les deux écrous du manifold. Un serrage manuel suffit.
- 8) Démarrer la pompe de filtration et alimenter le Digital Nano/Nano+. Le film plastique bloque la circulation de l'eau à travers la cellule et le module Tri-Sensor. Tout le débit passera au travers de la vanne By-Pass automatique. (Cette action aura aussi pour effet de nettoyer le clapet de la vanne By-Pass)
- 9) Le Digital Nano/Nano+ doit détecter un débit trop bas au niveau du module Tri-Sensor, et activer le clignotement rouge du voyant "CHECK SYSTEM". Le Digital Nano/Nano+ affichera aussi le message: "Erreur CL2 off (Error purify off)"; "Verifier dé bit (Check flow)".
- 10) Si le Digital Nano/Nano+ n'affiche pas de défaut, vérifier le câble et les connexions du module Tri-Sensor, inspecter et nettoyer le Tri-Sensor selon la procédure décrite en pages 15 & 16. Si le défaut ne s'affiche Toujours pas, mettre le Digital Nano/Nano+ hors tension et contacter le revendeur agréé.
- 11) Arrêter la pompe de filtration.
- 12) Desserrer les écrous du manifold.
- 13) Retirer le film plastique, remonter la crépine et resserrer les écrous union.
- 14) Reprendre un fonctionnement normal.

#### **6.3 ENTRETIEN DE LA CELLULE**

La cellule d'électrolyse peut être démontée pour des opérations d'entretien ou de détartrage. Le besoins de vérification ou d'entretien de la cellule résulte du clignotement du voyant "CHECK SYSTEM" et/ou de l'affichage des messages : "Erreur CL2 off (Error purify off)"; "Verifier dé bit (Check flow)" ou "Attention! (Warning!)"; "Verif/Nett cell (Check/clean cell)".

#### 6.3.1 Démontage

La cellule est équipée, à chaque extrémité, de raccords union permettant un montage et démontage simple et rapide.

- 1) Arrêter la pompe de filtration et couper toutes les alimentations électriques.
- 2) Déconnecter le câble de la cellule.
- 3) Desserrer les deux unions. (Bien qu'un serrage manuel soit suffisant au montage, une clé à sangle peut être nécessaire au démontage)
- 4) Faire glisser la cellule hors du manifold.

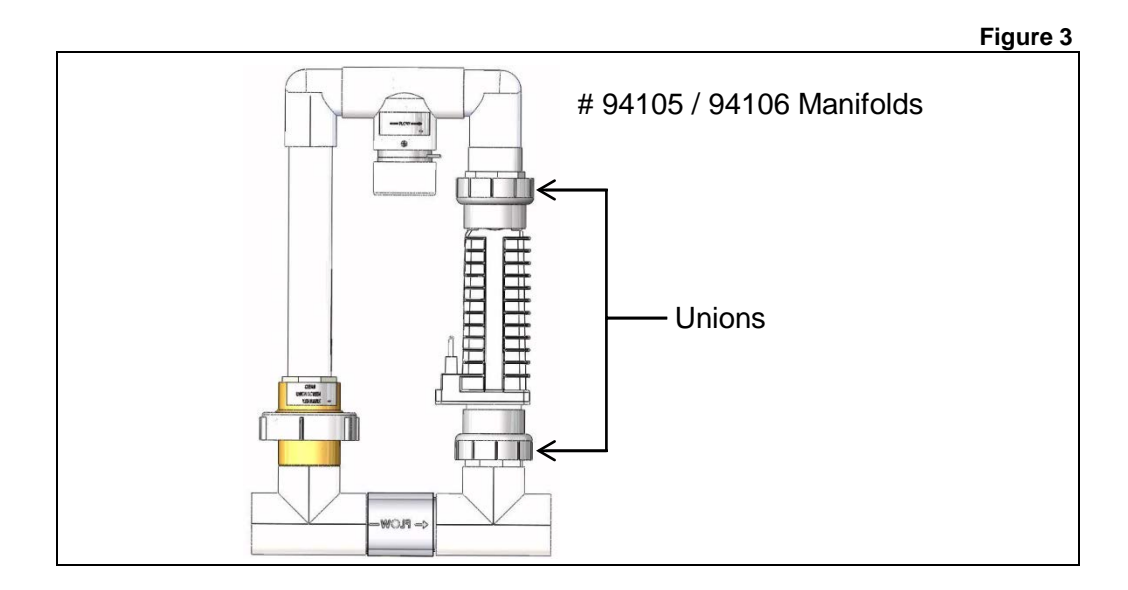

#### -

Page 18

#### 6.3.2 Inspection Visuelle

Le Digital Nano/Nano+ est conçu pour nettoyer automatiquement les éventuels formations de calcaire sur les plaques de la cellule résultant d'un fonctionnement normal de tout électrolyseur. Cependant, un déséquilibrage important de l'eau peut provoquer une calcification telle que le calcaire ne peut plus être dissous par le nettoyage automatique. Ainsi, un nettoyage périodique peut être nécessaire.

- 1) Les plaques en Titane, visibles à l'intérieur de la cellule, doivent être droites et exemptes de débris aux extrémités et entre les plaques.
- 2) Les dépôts blancs de calcaires aux extrémités et entre las plaques peuvent réduire la durée de vie de la cellule. Si cela est nécessaire, nettoyer immédiatement la cellule et déterminer l'origine des dépôts. Voir "La Chimie de l'eau" en page 46 et "Utilisation de l'index de saturation" en page 49.

#### 6.3.3 Nettoyage Manuel

**DANGER:** Ne pas tenir compte de ce qui suit peut entrainer des blessures graves ou mortelles. RISQUES CHIMIQUES - Afin d'éviter tous risques d'éclaboussures, verser toujours l'acide dans l'eau et jamais le contraire. Porter des lunettes de sécurité ainsi que tout autre équipement de protection personnel à votre disposition (gants, tablier, masque).

**ATTENTION:** Le non-respect des informations suivantes peut entrainer des dommages importants à votre équipement.

Gratter ou rayer les arêtes ou la surface des plaques en titane entraine une destruction du revêtement catalytique et provoque une usure prématurée de la cellule. La garantie de couvre pas ces dommages. Ne jamais utiliser d'objets pointus, coupants et métalliques pour enlever le calcaire

- 1) Placer le bouchon de nettoyage PLA0113 (accessoire AutoPilot) à l'extrémité de la cellule.
- 2) Remplir la cellule avec une solution de 1 volume d'acide chlorhydrique dilué dans 8 volumes d'eau.
- Laisser agir jusqu'à l'arrêt de l'effervescence et au maximum pendant 15mn.
- 4) vider la cellule et jeter la solution.
- Retirer le bouchon et contrôler l'état de la cellule. S'il reste des dépôts calcaires au bout de 15mn, renouveler l'opération avec une solution neuve

#### 6.3.4 Montage

ATTENTION: Le non-respect des informations suivantes peut entrainer des dommages importants à votre équipement.

Le Digital Nano n'est compatible qu'avec une cellule RC35/22. L'utilisation d'une autre cellule peut entrainer des dommages importants et annuler la garantie.

Le Digital Nano+ est compatible avec une cellule RC28 ou plus petite, RC35/22. Il est normalement fourni avec une RC28

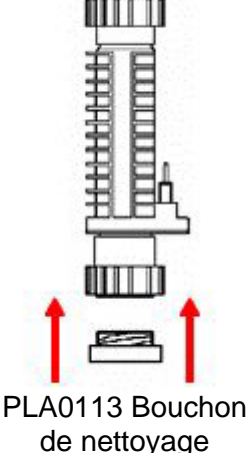

Figure 5

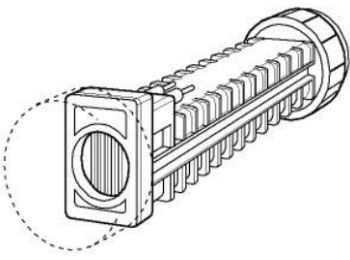

Cote cellule avec vue plaques

Figure 4

ATTENTION: Le non-respect des informations suivantes peut entrainer des S'assurer que le câble cellule soit bien enficher. Une mauvaise connexion peut entrainer de graves dommages sur le câble et sur la cellule.

ATTENTION: Le non-respect des informations suivantes peut entrainer des dommages importants à votre équipement.

Les connexions électriques doivent être totalement sèches pour éviter toute corrosion et donc des défauts sur le câble et la cellule.

- 1) S'assurer que les joints toriques soient bien en place ; remonter alors la cellule sur le manifold avec les broches orientées vers le haut. Voir Figure 3 en page 17.
- Serrer les raccords unions à la main pour assurer une bonne étanchéité. Le connecteur du câble comporte trois (3) pôles alors que celui de la cellule est composé de deux (2) broches. Aligner les deux broches face aux pôles (le sens n'a pas d'importance) et enfoncer soigneusement mais fermement le connecteur. Utiliser le bouchon plastique rouge pour boucher le pole vide.
- 3) Démarrer le système
- 4) Vérifier l'absence de fuite et le bon fonctionnement de l'ensemble.

### 6.4 HIVERNAGE

ATTENTION: Le non-respect des informations suivantes peut entrainer des dommages importants à votre équipement.

Des mesures spécifiques doivent être respectées lors de conditions de gel. Le Digital Nano/Nano+ peut subir des dommages si ces mesures ne sont pas prises avant l'arrivée des gelées. Les dommages liés à ces conditions de gel ne sont pas couverts par la garantie.

Pendant de courtes périodes de faible gel, laisser fonctionner la filtration en continue. L'eau en circulation ne gèlera pas.

Dans les zones où les périodes de gel sont plus froides et longues, l'équipement doit être hiverné comme suit:

- Vidanger complètement l'ensemble cellule (cellule et Tri-Sensor) ainsi que la pompe, le filtre et les canalisations.
- L'unité d'alimentation du Digital Nano/Nano+ ne craint pas le froid et n'a pas besoin d'être démontée.

#### **6.5 REMISE EN ROUTE DE PRINTEMPS**

- 1) Il est recommandé de procéder à une chloration choc manuelle lors de la première utilisation de printemps.
- 2) Tester l'eau et rectifier éventuellement l'équilibrage selon les paramètres décrits dans ce manuel.
- 3) S'assurer de tester aussi les taux de sel et de stabilisant (Acide iso-cyanurique), ajuster ces valeurs aux niveaux recommandés.
- 4) Il est aussi recommandé d'inspecter la cellule, la crépine du manifold et de tester le détecteur de débit du module Tri-Sensor; Nettoyer ou changer ces éléments si nécessaire.

# **SECTION 7 - PROGRAMMATION**

# 7.1 PANNEAU DE CONTRÔLE

#### 7.1.1 Présentation des Touches

Les flèches **UP** ou **DOWN** pour:

- Régler % de production\*
- Faire défiler les menus et les sous-menus
- Augmenter ou diminuer les valeurs dans les différents menus.

#### Touche BOOST:

- Démarrer le mode Choc (Boost) pour 24 heures
- Appuyer et maintenir 8 secondes pour démarrer le mode Choc (Boost) pour 72 heures.
- Appuyer pour annuler le mode Choc (Boost) .

Touche **MENU**:

Accès aux menus de programmation et de diagnostiques

#### VOYANT CHECK SYSTEM:

LED Rouge clignotante informe qu'une attention particulière est requise.

- Un message d'alerte est aussi affiché à l'écran.
- Si programmé, un signal sonore peut être couplé au clignotement.

Touche **SELECT** Validation des choix de menus.

#### 7.1.2 Touches MENU et SELECT

La touche MENU permet de quitter le fonctionnement normal et d'entrer dans le mode programmation ou diagnostique. Utiliser les flèches UP/DOWN et la touché SELECT pour naviguer dans les menus et sous-menus. Note: Pour permettre un accès rapide, certaines fonctions sont classées dans différents menus.

- Test Pool Pilot (Test Pool Pilot) Affiche les différents paramètres de fonctionnement et les résultats des diagnostiques.
- Voir réglages (View setup) Affiche les paramètres de réglages programmés.
- Options utilisat (Owner options) Programmation des paramètres accessible à l'utilisateur.
- Menu maintenance (Maintenance menu) Test et programmation des principales caractéristique dont le technicien aura besoin lors des opérations de maintenance.
- Menu install. (Installer Menu) Programmation des différents paramètres d'installation.

#### La touche SELECT

La touche SELECT permet d'entrer dans le menu ou sous-menu choisi ainsi que de valider les valeurs de programmation. La touche SELECT permet aussi de couper le signal sonore lors de l'affichage d'un défaut.

#### 7.1.3 Présentation de L'affichage

La première ligne de l'affichage indique généralement le taux de production en pourcentage, ou lorsque le système est programmé en mode Choc (Boost) ou Super- Choc (Boost).

La deuxième ligne indique les informations suivantes:

- Affichage de la température de l'eau (si l'option a été validée dans le menu installateur)
- "On" est affiché en bas à droite lorsque la cellule est alimentée et donc en production.
- "Couverture fermé (Cover closed)" est affichée lorsque le système détecte la position fermée d'une couverture de sécurité sur le bassin. La production sera automatiquement diminuée. (sur les modèles équipés de cette option; après 01/2015)
- Un point à droite de l'affichage "0n" indique un cycle d'inversion de la fonction autonettoyage de la cellule.

# 7.2 MENUS

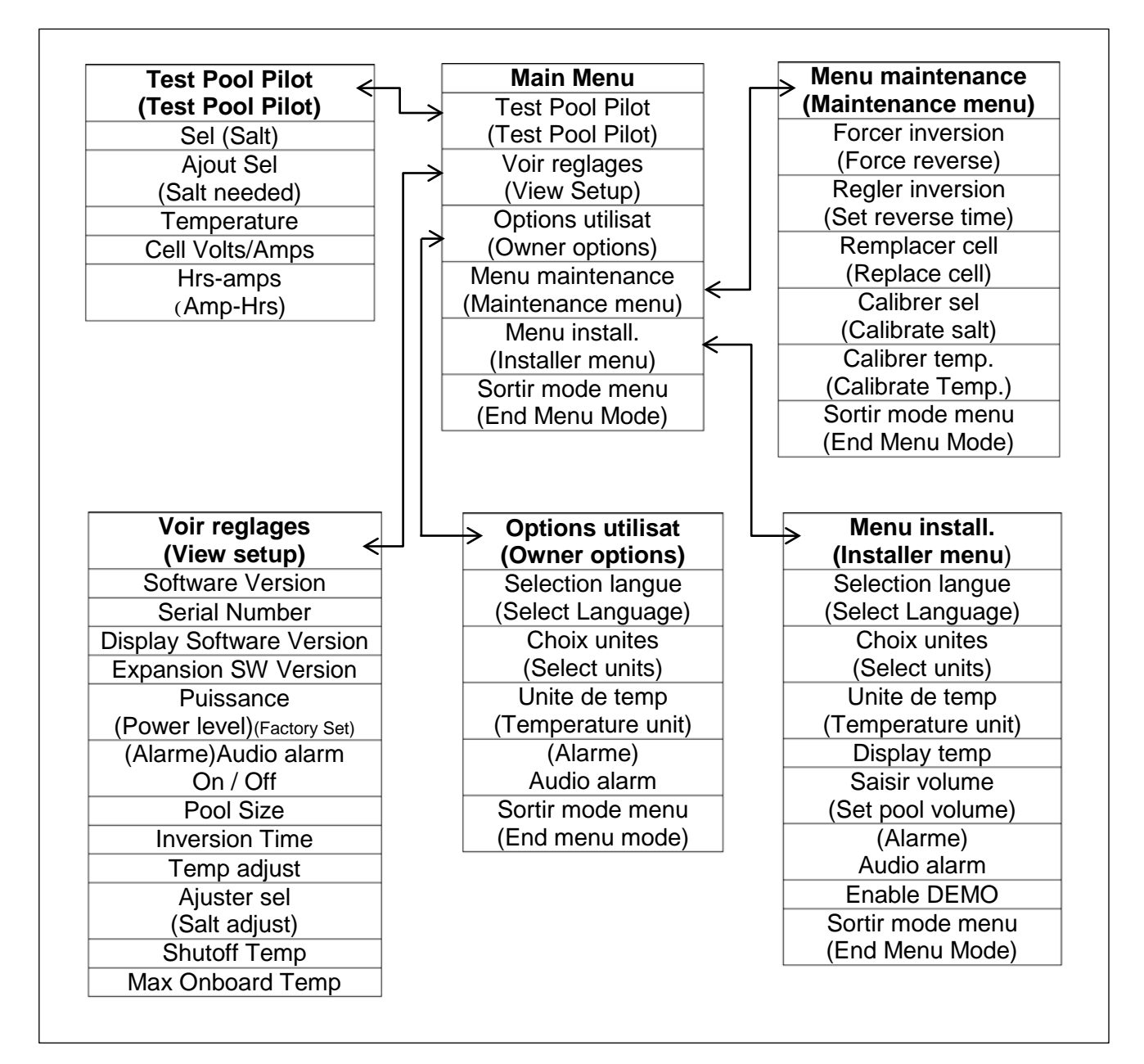

# 7.3 PROGAMMATION DE BASE

### 7.3.1 Réglage de la Production %

Généralement, une fois le réglage initial établi, seul un réglage fin est nécessaire. Le paramètre de % de production se réfère au temps d'alimentation de la cellule pendant un cycle de 15 minutes. Les cycles de production sont matérialisés par l'affichage "**On**", en bas à droite de l'écran.

1) Appuyer sur les flèches UP/DOWN (V ou  $\Delta$  ) pour accéder au mode réglage de production

Deux pourcentages sont alors affichés. A droite lorsque la couverture de sécurité est ouverte et à gauche lorsqu'elle est fermée sur le bassin.

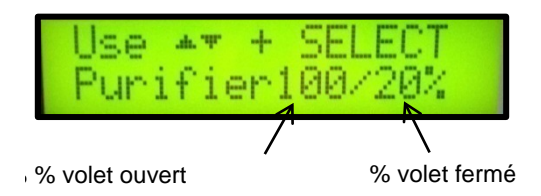

2) Utiliser les flèches UP/DOWN (V or △) pour programmer le pourcentage de production désiré: de 0% (off) à 100 % (maximum volet ouvert et 20% si le volet est fermé pour les modèles 75044 & 75045); Appuyer alors sur SELECT pour mémorisé le nouveau réglage et retourner à l'affichage standard. A la mise en route d'un système neuf, le réglage de démarrage est fixé à 50%

Suivre les instructions et la table de référence chlore libre de la section 7.3.4. en page 23 pour déterminer et/ou corriger le pourcentage de production

Exemple:

Réglage à 50% = 50% de 15 minutes soit : 7.5 minutes ON and 7.5 minutes OFF.

Réglage à 25% = 3.75 min ON, 11.25 min OFF

Une fois que le pourcentage est fixé, le système mettra en œuvre l'algorithme de compensation basé sur la température de l'eau du bassin.

#### 7.3.2 Choc (Boost) ou Super Choc (Boost)

La fonction Choc (Boost) est utilisée pour forcer le réglage initial à 100% pour une période de 24 ou 72 heures. A la fin de cette période Choc (Boost) ou suite à un arrêt manuel, la production reprendra son fonctionnement normal avec le taux programmé.

- Choc (Boost), production à 100% pour 24 heures: Depuis le mode normal, appuyer et relâcher la touche BOOST. L'affichage indiquera: "Choc 24 Heures On (Boost 24 hour on) ", puis "Choc hh (Boost hh)" ("hh" étant le temps restant de la période choc (boost).
- Choc (Boost) production à 100% pour 72 heures: Depuis le mode normal, appuyer et maintenir enfoncée la touche BOOST jusqu'à l'affichage: "Choc 72 Heures On (Boost 72 hour on)"; puis relâcher la touche BOOST. L'affichage indiquera: "Choc (Boost)" pendant environ 8 secondes, puis: "Choc 72 Heures On (Boost 72 hour on)"; puis, "Choc hh (Boost hh)" ("hh" étant le temps restant de la période choc (boost).
- Si une horloge externe ou un module de commande coupe l'alimentation du Digital Nano/Nano+ pendant le mode Choc (Boost), la période Choc (Boost) est mémorisée et le compte à rebours reprendra dès la remise sous tension.

 Si le débit d'eau est coupé pendant le mode Choc (Boost), la production sera coupée tant que le débit est nul mais le décompte Choc (Boost) continue tant que le Digital Nano/Nano+ est alimenté.

Pour les modèles #'s 75044 & 75045 équipé de la fonction « volet » : si le mode Choc (Boost) est activé alors que le volet est fermé, le système augmentera la production à 100% pour 24 ou 72 heures.

Pour quitter les modes Choc (Boost) ou Super Choc (Boost) et revenir en fonctionnement normal:

- Attendre la fin du décompte du mode Choc (Boost), ou.
- Appuyer sur la touche BOOST pour annuler le mode Choc (Boost).

#### 7.3.3 Mode Production

Le Digital Nano/Nano+ Affiche automatiquement les informations inhérentes au fonctionnement normal (% de production, température d'eau, messages défauts, etc.), et répond aux ajustements manuels de la production (comme décrit ci-dessous). Le Digital Nano/Nano+ revient automatiquement à l'affichage normal au bout de 13 secondes sans action sur le clavier.

#### 7.3.4 Procédure de Réglage de la Production

- 1) Equilibrer l'eau selon les paramètres préconisés. voir "La Chimie de l'Eau" en page 46. Pour une première mise en route, si le taux de chlore libre est inférieur à 1 ppm (mg/l), ajouter du chlore liquide dans le bassin pour passer le taux au-dessus de 1 ppm.
- 2) Ajouter la quantité appropriée de sel indiquée par le Digital Nano/Nano+ (ou comme décrit en page 50), et forcer la pompe de filtration en continu pendant 24 heures afin de diluer et mélanger correctement le sel dans le bassin. Si le taux de sel est trop bas, le Digital Nano/Nano+ affichera un défaut et ne produira pas tant que le taux de sel n'est pas atteint.
- 3) Utiliser les flèches UP and DOWN pour régler la production à 50%, et laisser le bassin fonctionner normalement. ATTENTION si le volet est fermé le réglage sera alors de 10%.

Durant les deux premières semaines, tester les paramètres de l'eau tous les 3-4 jours et ajuster au besoin pour maintenir un bon équilibre.

| % DE<br>PRODUCTION À: | CHLORE LIBRE PLUS BAS QUE LA<br>VALEUR IDEALE                                                                                          | CHLORE LIBRE PLUS HAUT QUE LA<br>VALEUR IDEALE                                                                                                    |
|-----------------------|----------------------------------------------------------------------------------------------------|----------------------------------------------------------------------------------------------------|
|                       | La production a besoin d'être<br>augmentée                                                                                             | Le taux de production est trop haut.                                                                                                    |
| 0% - 25%              | Utiliser la flèche UP pour augmenter<br>le pourcentage de production.<br>Appuyer sur la touche SELECT pour<br>valider la modification. | Utiliser la flèche DOWN pour diminuer la<br>production. Appuyer sur la touche<br>SELECT pour valider la modification.<br>Le chlore libre doit être testé<br>régulièrement et la production ajustée<br>jusqu'à l'obtention de la valeur désirée. |
|                       | La production a besoin d'être<br>augmentée                                                                                             | Le taux de production est trop haut.                                                                                                    |
| 25% - 100%            | Utiliser la flèche UP pour augmenter<br>le pourcentage de production.<br>Appuyer sur la touche SELECT pour<br>valider la modification. | Utiliser la flèche DOWN pour diminuer la<br>production. Appuyer sur la touche<br>SELECT pour valider la modification.                                                                                                    |

Pour ajuster le taux de chlore libre, utiliser la table suivante afin de procéder au réglage fin de la production.

Une fois le pourcentage de production optimum atteint, ce réglage ne nécessite normalement pas de réajustement. Utiliser le mode Choc (Boost) pour compenser une fréquentation importante inhabituelle ou de fortes pluies ou orages (ces conditions génèrent une forte consommation de chlore).

# 7.4 TEST POOL PILOT (TEST POOL PILOT) (MENU DIAGNOSTIQUE)

- 1) Appuyer sur MENU, puis UP or DOWN jusqu'à l'affichage "Test Pool Pilot (Test Pool Pilot)", et appuyer sur SELECT. L'écran affichera alors les messages ci-dessous: les pressions sur UP ou DOWN permettent de faire défiler les messages.
- Une simple pression sur MENU permet de sortir des menus et de revenir en fonctionnement normal. Le système reviendra aussi par lui-même en mode normal après un certain temps sans action sur une touche.
  - "Sel (Salt) = #### ppm (#.# g/L)" (si le taux de sel optimum est 3,000 ppm (mg/L)
  - "Aj out Sel (Add Salt) ### 1b (## Kg)" (Quantité de sel à ajouter 3,000 ppm (mg/L)
  - "Temperature ##° F (##° C)" (Température de l'eau passant au travers du Tri-Sensor)
  - "Cel 1 = ## V #.# A" (Tension et intensité aux bornes de la cellule)
  - "Hrs-amps (Amp-Hrs) = ######" (Heures d'alimentation de la cellule)

# 7.5 VOIR REGLAGES (VIEW SETUP)

Permet de visualiser tous les paramètres et réglages courants du système.

- 1) Presser sur MENU, puis sur UP ou DOWN jusqu'à l'affichage "Voi r regl ages (Vi ew setup)", et presser sur SELECT. L'écran affichera alors les messages ci-dessous: les pressions sur UP ou DOWN permettent de faire défiler les messages.
- Une simple pression sur MENU permet de sortir des menus et de revenir en fonctionnement normal. Le système reviendra aussi par lui-même en mode normal après un certain temps sans action sur une touche.
  - "Nano" or "Nano+"
  - "Software V #" (Version du microprogramme)
  - "Serial #" (Numéro de série)
  - "Di spl ay V #" (Version du programme d'affichage)
  - "Expansi on V#" (Version du programme d'extension)
  - "Puissance (Power level)" (Puissance-valeur usine)
  - "Alarme (Audio alarm) On/Off"
  - "##, ### gallons (litres)" (Volume du bassin saisi dans "Menu install. (Installation Menu)"; 15,000 (60,000 Litres) est la valeur par défaut)
  - "Inversion (Reverse) = # hrs." (temps d'inversion de polarité "Menu install (Installation Menu)": 4 hrs. est la valeur par défaut)
  - "Aj ust temp (Temp. adj ust) = #" (Etalonnage lecture température du Tri-Sensor ; voir "Calibrer temp.(Calibrate Temp" en page 26)
  - "Aj uster Sel (Salt adjust) + #" (Etalonnage lecture salinité du Tri-Sensor; voir "Calibrer sel (Calibrate Salt" en page 25)
  - "ShutoffTemp" (température interne du boitier après 5 minutes d'arrêt)
  - "Max temp" (Température interne maximum atteinte)

#### 7.6 DESCRIPTION DU MENU INSTALL., OPTIONS UTILISAT & MENU MAINTENANCE (INSTALLER, OWNER, & MAINTENANCE MENU)

Note: Une fois correctement programmés à l'installation, les sous-menus suivants ne doivent pas nécessiter de modifications fréquentes. Voir "Programmation basique" en page 22 pour les réglages simple de démarrage.

#### 7.6.1 Saisir volume (Set Pool Volume)

Le volume du basin doit être saisi pour assurer le bon fonctionnement de l'affichage "Aj out Sel (Add Salt) ### lb (## Kg)".

- 1) Presser MENU, puis ∇ ou Δ jusqu'à l'affichage: "Menu install (Installer menu)"; puis presser et maintenir SELECT pendant 13 secondes.
- 2) Presser  $\nabla$  ou  $\Delta$  jusqu'à l'affichage "Saisir volume (Set pool volume)"; puis SELECT.
- 3) La valeur usine est 15,000 gallons (60 000 Litres). la plage de réglage est de 500 à 125,000 gallons (2 000 à 50 0000 Litres)
- 4) Presser  $\nabla$  ou  $\Delta$  pour afficher le bon volume; puis SELECT.
- 5) Presser  $\nabla$  ou  $\Delta$  jusqu'à l'affichage "Sortir mode menu (End menu mode) "; puis presser SELECT.

#### 7.6.2 Calibrer sel (Calibrate Salt)

Note: Le système est réglé en usine et ne devrait pas nécessité d'ajustement. Dans le cas où les valeurs affichées ne correspondent pas aux taux de sel mesuré, suivre les étapes suivantes (Il est impératif que l'eau circule plus de 2 minutes avant de valider la mesure):

- Presser MENU, puis ∇ ou △ jusqu'à l'affichage "Menu maintenance (Maintenance Menu)"; puis SELECT.
- 2) Presser  $\nabla$  ou  $\Delta$  jusqu'à "Calibrer sel (Calibrate salt)"; puis SELECT.
- 3) Presser  $\nabla$  ou  $\Delta$  jusqu'à ce que la valeur affichée corresponde au taux de sel mesuré; puis presser SELECT. (l'ajustement maximum est de ± 1000 ppm (mg/L).
- 4) Presser  $\nabla$  ou  $\Delta$  jusqu'à l'affichage "Sortir mode menu (End menu mode) "; puis presser SELECT.

#### 7.6.3 Selection langue (Select Language)

Permet la sélection de la langue souhaitée.

- 1) Presser MENU, puis  $\nabla$  ou  $\Delta$  jusqu'à l'affichage "Options utilisat (Owner options)" ou "Menu install. (Installer menu)"; puis SELECT.
- 2) Presser  $\nabla$  ou  $\Delta$  jusqu'à "Selection langue (Select Language)"; puis SELECT (L'anglais est la langue par défaut).
- 3) presser ∇ ou △ jusqu'à la langue choisie "English language", "Idioma Español," "Langue Francaise," "Deutsche sprache", "Lingua Italiana" or "Cesky Jazyk"-; puis SELECT.
- 4) Presser  $\nabla$  ou  $\Delta$  jusqu'à l'affichage "Sortir mode menu (End menu mode) "; puis presser SELECT.

#### 7.6.4 Calibrer temp.(Calibrate Temp.)

Note: La mesure de température n'est valable qu'après minimum 2 minutes de circulation. Utiliser ce calibrage seulement si la mesure du Digital Nano/Nano+ varie par rapport à un autre thermomètre fiable.

- 1) Presser MENU; puis ∇ ou Δ jusqu'à l'affichage "Menu maintenance (Maintenance Menu)"; puis SELECT.
- 2) Presser  $\nabla$  ou  $\Delta$  jusqu'à "Calibrer temp. (Calibrate Temp.)" puis SELECT.
- Presser ∇ ou Δ pour ajuster la température; puis SELECT. l'ajustement maximum est de ± 6° F (± 3° C).
- 4) Presser ∇ ou △ jusqu'à "Sortir mode menu (End menu mode)" puis SELECT.

#### 7.6.5 Choix unites Select Units

Utiliser ce menu pour choisir les unités de mesures affichées par Digital Nano/Nano+.

- 1) Presser MENU, puis  $\nabla$  ou  $\Delta$  jusqu'à l'affichage "Options utilisat (Owner options)" or "Menu install. (Installer menu)" puis SELECT.
- 2) Presser  $\nabla$  ou  $\Delta$  jusqu'à "Choix unites (Select units)" puis SELECT ("Unites anglaises (English units)" est la valeur usine).
- 3) Presser ▼ ou △ jusqu'à la valeur désirée. "Unites anglaises (English units)" (gallons et pounds), ou "Unites metriques (Metric units)" (litres et kilogrammes), puis SELECT.
- 4) Presser  $\nabla$  ou  $\Delta$  jusqu'à "Sortir mode menu (End menu mode)" puis SELECT.

#### 7.6.6 Set Unite de temp (Temperature unit)

Réglage de l'unité de mesure de température (°C or °F)

- 1) Presser MENU, puis  $\nabla$  ou  $\Delta$  jusqu'à l'affichage "Options utilisat (Owner options)" or "Menu install. (Installer menu)" puis SELECT.
- 2) Presser  $\nabla$  ou  $\Delta$  jusqu'à "Unite de temp (Temperature unit)" is displayed; then press SELECT ("Fahrenheit" is the factory setting).
- 3) Presser **V** ou **A** jusqu'à la valeur désirée "Fahrenheit" or "Celsius" puis SELECT.
- 4) Presser  $\nabla$  ou  $\Delta$  jusqu'à "Sortir mode menu (End menu mode)" puis SELECT.

#### 7.6.7 Afficher Temp. (Display Temp.)

Permet de choisir d'afficher ou pas la température de l'eau sur l'écran en mode normal.

- 1) Presser MENU, puis ∇ ou Δ jusqu'à l'affichage "Menu install. (Installer menu)" puis presser et maintenir SELECT (environ 13 secondes) jusqu'à l'affichage "Menu install. (Installer menu)".
- 2) Presser  $\nabla$  ou  $\Delta$  jusqu'à "Afficher TEMP. (Display Temp.)" puis SELECT. ("Masquer TEMP. (Hide temperature)" valeur par défaut.).
- 3) Presser  $\nabla$  ou  $\Delta$  pour afficher le choix "Montrer TEMP (Show temperature)" ou "Masquer TEMP. (Hi de temperature)" puis SELECT.
- 4) Presser MENU, puis  $\nabla$  ou  $\Delta$  jusqu'à l'affichage "Sortir mode menu (End menu mode)" puis SELECT.
- Note. Même si l'affichage de la température est invalidé, celle-ci peut être lue dans le menu "Test Pool Pilot (Test Pool Pilot)".

#### 7.6.8 Regler inversion (Set Reverse Time)

ATTENTION: Le non-respect des informations suivantes peut entrainer des dommages importants à votre équipement.

Réduire la durée des cycles d'inversion de polarité réduira la durée de vie de la cellule et ne doit être opéré que si la formation de calcaire est incontrôlable. Tester et équilibre l'eau avant toute chose. Voir "Utilisation de l'index de saturation Langelier" section 10.2 en page 49.

Programmation des cycles d'auto-nettoyage de la cellule.

- 1) Presser MENU, puis  $\nabla$  ou  $\Delta$  jusqu'à l'affichage "Menu maintenance" (Maintenance Menu)" puis SELECT.
- 2) Presser  $\nabla$  ou  $\Delta$  jusqu'à "Régler inversion (Set reverse time)" puis SELECT (4 heures est le réglage usine).
- 3) Presser ∇ ou Δ jusqu'à la valeur désirée (2, 4, 8, ou 16 heures) puis SELECT.
- 4) Presser  $\nabla$  ou  $\Delta$  jusqu'à "Sortir mode menu (End menu mode)" puis SELECT.

#### 7.6.9 Forcer inversion (Force Reverse)

Note: Cette fonction est un outil de diagnostic et ne doit être utilisée que si un problème est suspecté. Elle permet de forcer l'inversion de polarité de la cellule et de vérifier l'auto-nettoyage. Un délai de 40 secondes est nécessaire, après la validation de "Sortir mode menu (End menu mode)", avant que l'inversion prenne effet.

- 1) Presser MENU, puis  $\nabla$  ou  $\Delta$  jusqu'à l'affichage "Menu maintenance" (Maintenance Menu)" puis SELECT.
- 2) Presser  $\nabla$  ou  $\Delta$  jusqu'à "Forcer inversion (Force Reverse)" puis SELECT.
- 3) "Cell s'inverse (Cell reversing)" sera affiché temporairement dans 40 secondes.
- 4) Presser  $\nabla$  ou  $\Delta$  jusqu'à "Sortir mode menu (End menu mode)" puis SELECT.
- 5) L'apparition d'un "." À la fin de la 2ème ligne de l'écran (ou sa disparition, selon l'état initial), indique que l'inversion a bien eu lieu.

#### 7.6.10 Enable/Disable Alarme (Audio Alarm)

Note: Si le défaut est dû à un manque d'eau ou un débit trop faible, le signal sonore s'arrêtera au bout de 10 minutes. Une fois un débit correct restauré, l'alarme sonore reprendra automatiquement un fonctionnement normal.

- 1) Presser MENU, puis  $\nabla$  ou  $\Delta$  jusqu'à l'affichage "Options utilisat (Owner options)" or "Menu install. (Installer menu)" puis SELECT
- 2) Presser ∇ ou Δ jusqu'à "Alarme (Audio Alarm)" puis SELECT.
- 3) Presser  $\nabla$  ou  $\Delta$  jusqu'à "On or Off" puis SELECT. 4) Presser  $\nabla$  ou  $\Delta$  jusqu'à "Sortir mode menu (End menu mode)" puis SELECT.

# SECTION 8 - INSTALLATION

# 8.1 VUE D'ENSEMBLE DU SYSTÈME

Le Digital Nano/Nano+ est un électrolyseur de sel conçu pour le traitement des piscines et spas, et fonctionne dans les configurations suivantes:

INSTALLATION AVEC LES ENSEMBLES BY-PASS AUTOMATIQUE (#94105 or #94106):

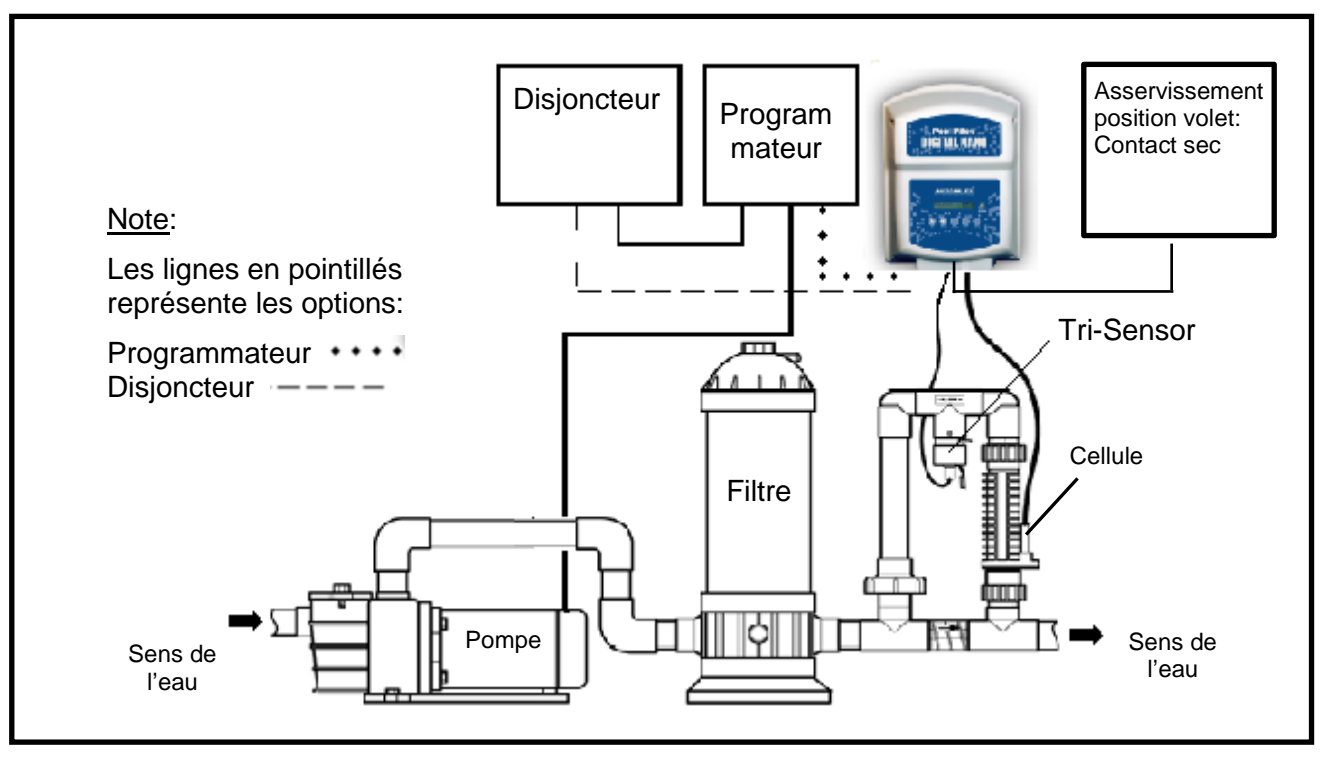

# INSTALLATION AVECL'OPTION COPILOT ET LE MANIFOLD COPILOT:

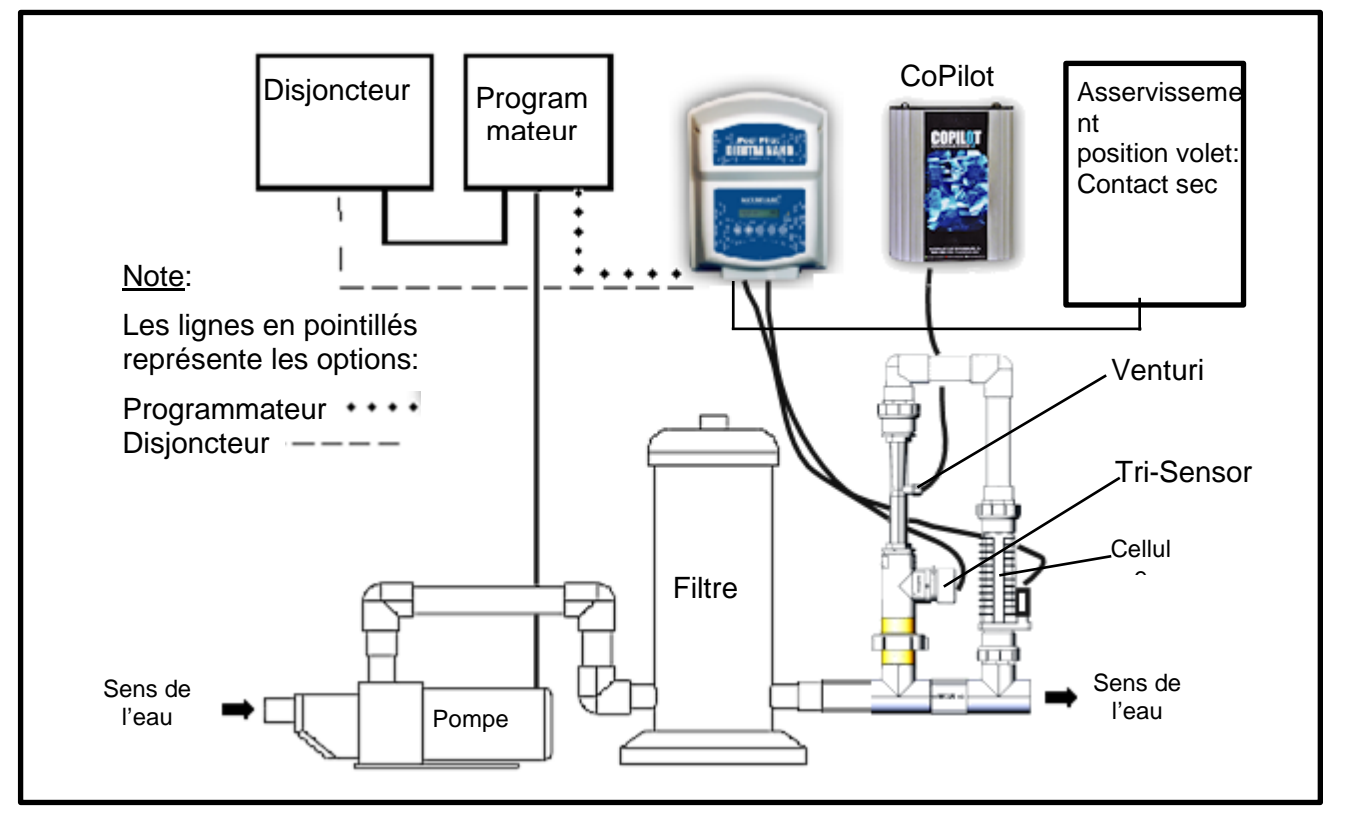

# 8.2 AVANT L'INSTALLATION:

- 1) S'assurer d'avoir sous la main tout le matériel nécessaire.
- 2) Déterminer l'emplacement idéal de l'ensemble by-pass cellule.
- Déterminer l'emplacement idéal du boitier Digital Nano/Nano+ en tenant compte des longueurs des câbles cellule et Tri-Sensor.
- 4) Déterminer les passages des câbles cellule et Tri-Sensor.
- 5) Installation du Digital Nano/Nano+ modèles #75044 or 75045 en présence d'une couverture automatique (volet).
  - a) S'assurer qu'un contact sec est disponible sur le boitier de commande du volet.
  - b) Tirer un câble (non fourni) du boitier volet jusqu'au Digital Nano/Nano+.
- 6) Créer une alimentation secteur et connecter l'appareil dans le respect des normes électriques en vigueur.
- 7) Déterminer le point d'alimentation de l'appareil:
  - a) Depuis un disjoncteur en amont du programmateur de filtration (ce disjoncteur alimentera le Digital Nano/Nano+ et la pompes de filtration).
  - b) Depuis un programmateur ou un contrôleur externe (régulation Redox par exemple). Ce dispositif doit être installé entre le disjoncteur qui alimentera aussi le pompe de filtration et le Digital Nano/Nano+. Equipé d'un détecteur de débit, le Digital Nano/Nano+ ne nécessite pas d'asservissement à la pompe de filtration.
- 8) Le Digital Nano/Nano+ distribué en France doit être alimenté en 230V / 50Hz.

# 8.3 MATÉRIEL FOURNI

Avant de commencer l'installation, s'assurer de la présence des éléments suivant avec le Digital Nano/Nano+:

#### Inclus:

#### Unité d'alimentation Digital Nano/Nano+ - 220 Vac

| QUANTITÉ | DESCRIPTION                                        |
|----------|----------------------------------------------------|
| 1        | Câble d'alimentation électrique (environ 2 mètres) |
| 1        | Câble coffret/cellule                              |
| 4        | Chevilles en plastique                             |
| 4        | Vis de fixation                                    |
| 1        | Press-étoupe (model #'s 75044 & 75045 only)        |

Table 4

#### Not included

| Power service electrical wire.                                                                                   |
|----------------------------------------------------------------------------------------------------|
| 1/2" liquid tight (nonmetallic flex) conduit                                                                     |
| For model #'s 75044 & 75045 – pool cover controller, dry contact pool cover position switch and associated cable |

Table 5

Page 30

# 8.4 ÉTAPES D'INSTALLATION

Les détails de chacune des étapes sont décrits dans les pages suivantes:

- 1) Montage hydraulique de l'ensemble By-Pass (Manifold).
- 2) Montage du boitier Digital Nano/Nano+ (page 31).
- 3) Exigences et connexions électriques (page 32).
  - a) Mise à la terre
  - b) Alimentation secteur
  - c) Autres câblages
    - Câble cellule
    - Câble du Tri-Sensor
    - Câble asservissement volet (page 33) (Model #'s 75044 & 75045)
- 4) Préparation de l'eau (page 34).
- 5) Programmation et Réglages (page 37).

# **8.5 INSTALLATION HYDRAULIQUE**

L'ensemble Manifold doit être installé sur la canalisation de refoulement vers le bassin. Si d'autres équipements existent, après le chauffage et après une dérivation vers un spa.

#### 8.5.1 Montage de L'ensemble Manifold

Etape-1: Sélection de l'emplacement idéal:

- Il est recommandé d'installer le Manifold avant le boitier du Digital Nano/Nano+. <u>Ce</u> <u>dernier sera installé suffisamment proche du Manifold afin de conserver assez de mou</u> <u>aux câbles cellule et</u> Tri-Sensor pour les opérations d'entretien et de maintenance. Les câbles ont une longueur d'environ 3.80 m
- L'ensemble Manifold/cellule (#941xx) doit être installé en position VERTICALE comme décrit sur le schéma en page 28. Cette position permets d'éviter des dégagements gazeux qui pourraient perturber le fonctionnent du détecteur de débit.
- Respecter le sens de passage de l'eau tel qu'indiquer sur les éléments.
- En présence d'un Spa intégré, le manifold doit impérativement être positionné en dernier sur la ligne de refoulement (pour éviter tout risque de sur-chloration du spa).

Débit de 15 à 100 GPM (57 – 379 L/min) (3.4 à 22 m<sup>3</sup>/h)

- Le Manifold peut être monté directement sur la canalisation (comme décrit sur le schéma en page 28).
- Si le débit est inférieur à 15 gpm (57 L/min) (3.4 m³/h), une pompe plus puissante devra être installée. (ou prendre toute mesure visant à augmenter le débit).
- Vérifier, pour les pompes bi-vitesses, le débit en petite vitesse.

Débit supérieurs à 100 gpm (379 L/min) (22 m³/h)

- La création d'un By-pass sera nécessaire.
- Le Manifold doit TOUJOURS être monté VERTICALEMENT.

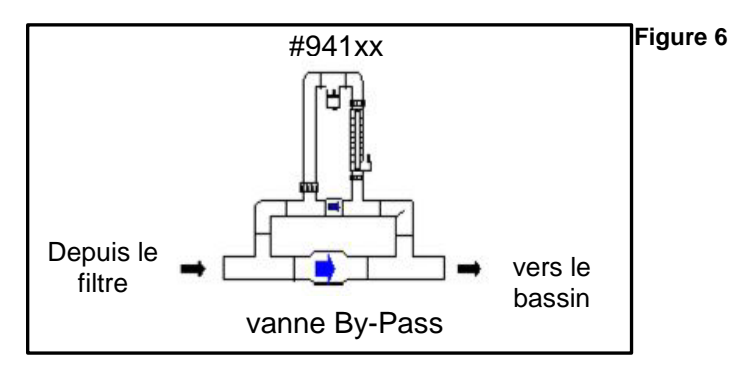

Etape 2: Le Manifold accepte les cellules suivantes:

**ATTENTION:** Le non-respect des informations suivantes peut entrainer des dommages importants à votre équipement.

Le Manifold du Digital Nano accepte uniquement la cellule RC35/22.

| COMBINAISONS MANIFOLD / CELLULE                           |               |         |  |  |
|-----------------------------------------------------------|---------------|---------|--|--|
| TYPE D'ÉLECTROLYEURS RÉFÉRENCE MANIFOLD RÉFÉREBCE CELLULE |               |         |  |  |
| Digital Nano                                              | 94105, 94105M | RC35/22 |  |  |
| Digital Nano+                                             | 94105, 94105M | RC35/22 |  |  |
|                                                           | 94106, 94106M | RC28    |  |  |

#### 8.6 MONTAGE DU BOITIER DIGITAL NANO/NANO+

DANGER: Ne pas tenir compte de ce qui suit peut entrainer des blessures graves ou mortelles. Toutes les connexions électriques doivent être réalisées par du personnel qualifié et autorisé.

S'assurer que l'alimentation secteur est bien coupée avant de câbler le boitier. Utiliser uniquement des conducteurs en cuivre.

Le boitier du Digital Nano/Nano+ est conçu pour un montage en intérieur et en extérieur. Il doit être installé à une distance minimum de 1.5 m des murs du bassin (norme C15-100).

Le boitier du Digital Nano/Nano+ est conçu pour être installé verticalement avec les connexions électriques en bas. Des ouïes sont conçues pour une bonne dissipation thermique du coffret, elles ne doivent pas être obstruées au-dessus et en dessous du coffret.

Ne JAMAIS installer le boitier dans une armoire ou un local trop petit dépourvu de bonne ventilation.

Veuillez noter que les cables Tri-Sensor et cellule mesurent 3.6m

Veiillez vous assurer que le beittier est suffisrent proche du manifold pour us service et maintenance faciles.

Lire attenttivement ce qui suit afin d'eviter tout dommage aux cable et connecteur.

- 1) Maintenir le châssis du boitier en position à l'emplacement choisi sur le mur et marquer les 4 trous des vis de fixation.
- 2) Des chevilles sont fournies pour le montage dans des murs en béton. Pour le montage sur parois creuses, se fournir en matériel adapté. Percer et enfoncer les chevilles correctement aux emplacements marqués précédemment. Visser les vis en gardant un jeu de 5mm entre la tête de vis et la cheville.
- Positionner le châssis sur les 4 vis et le faire glisser vers le bas. A l'aide d'un long tournevis, serrer les vis pour fixer correctement l'ensemble.

# 8.7 INSTALLATION ÉLECTRIQUE

Â

ATTENTION: Le non-respect des informations suivantes peut entrainer des dommages importants à votre équipement.

#### 8.7.1 Connexions Électriques

Le courant AC haute tension alimente le boitier alors que les câbles basse tension relient le Tri-Sensor et la cellule au coffret.

Les tensions d'alimentation du Digital Nano/Nano+ sont déterminées en usine.

- Modèles 75041, 75041-xx, 75043, 75043-xx, 75044 et 75045 sont configures pour du 230 Vac
- L'unite 230V requiert un fusible 1 amp

#### 8.7.2 Alimentation Secteur

 DANGER: Ne pas tenir compte de ce qui suit peut entrainer des blessures graves ou mortelles Le Digital Nano/Nano+ doit être connecté à une alimentation protégée par un disjoncteur différentiel 30mA

**ATTENTION:** Le non-respect des informations suivantes peut entrainer des dommages importants à votre équipement.

Le Digital Nano/Nano+ peut être alimenté directement depuis le disjoncteur ou via un programmateur ou un contrôleur externe. Choix à déterminer selon configuration installation. Bien que non impératif, La pompe de filtration et le Digital Nano/Nano+ peuvent être commandés par le même programmateur.

Connexion à un programmateur et contrôleur externe.

- 1) Installer une gaine de Ø20mm non métallique entre le tableau électrique et le Digital Nano/Nano+.
- 2) Passer les fils vers le Digital Nano/Nano+ dans la gaine.
- 3) Connecter les fils d'alimentation du Digital Nano/Nano+ aux bornes commandées du relais ou directement au même bornes que la pompe de filtration
- 4) Relier le fils de terre au bornier de terre du tableau électrique.

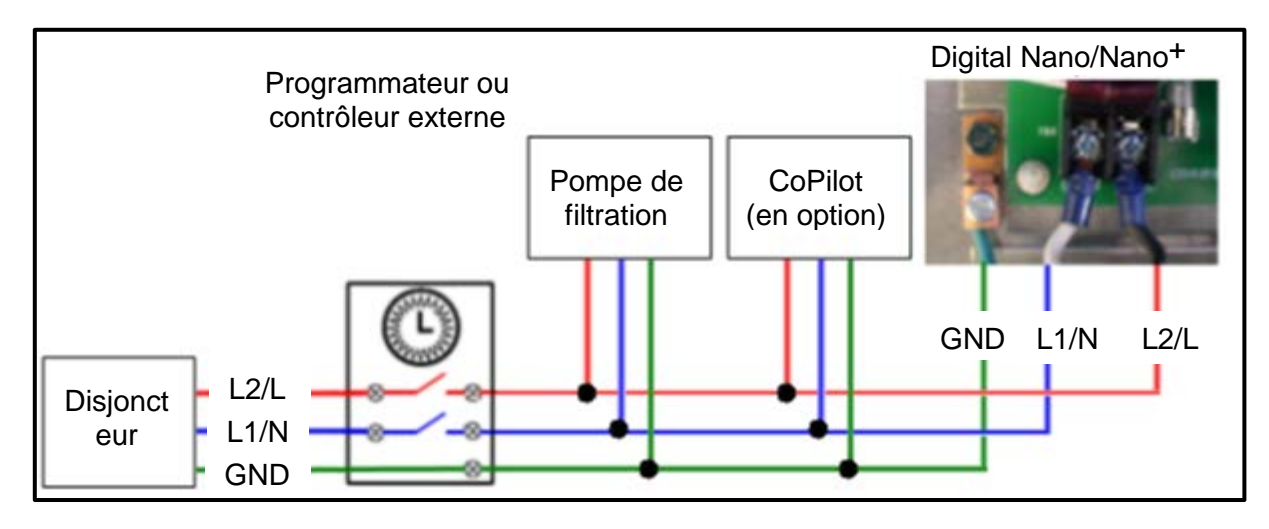

Figure 11

Directional Tab

#### 8.7.3 Cablage Basse Tension

Connexion du câble cellule

- 1) Le connecteur (3 broches) du câble cellule est équipé de détrompeurs et doit être parfaitement aligné avec la prise située sur la face inférieure du Digital Nano/Nano+.
- L'autre côté du câble doit être branché sur les broches de la cellule. Un bouchon en plastique rouge est fourni pour boucher le troisième trou du connecteur (il n'y a pas de sens pour le brancher).

Connexion du câble du Tri-Sensor

- Le câble du Tri-Sensor mesure environ 3.40m et se branches sur la prise (6 broches) située sur la face inférieure du coffret.
- Brancher le connecteur 6 broches à la prise correspondante en partie base du Digital Nano/Nano+.
- 3) Positionner Direction Tab en fonction de la direction du flux.

Figure 7

Connexion du contact asservissement volet (concerne les modèles # 75044/75045 seulement)

ATTENTION: Le non-respect des informations suivantes peut entrainer des dommages importants à votre équipement.

DANGER: Ne pas tenir compte de ce qui suit peut entrainer des blessures graves ou mortelles. RISQUES DE CHOC ELECTRIQUE - Couper l'alimentation du local (secteur) lors de l'installation. Respecter les nomes CEI 60364 ou NF C 15-100.

L'entrée "asservissement volet" doit être connectée uniquement sur un contact sec du coffret de commande du volet. Une connexion sur des bornes alimentées entrainera des dommages importants au Digital Nano/Nano+.

Ce contact ne doit pas être partagé avec aucun autre appareil.

- 1) L'installation nécessite:
  - a) un câble 2 conducteurs type 20 AWG ou similaire
  - b) Un contact sec optionnel (fourni par l'installateur du volet ou présent dans le coffret de commande).
- Ouvrir le capot du boitier du Digital Nano/Nano+ en dévissant les 4 vis.
- Prendre soin de ne pas trop tirer sur les câbles internes. Débrancher le connecteur RJ11 qui relie J1 de la carte principale (CBP0001E ou CBP0001F) à J2 de la carte affichage 841-2B.
- 4) Passer le câble volet au travers du Presse-Etoupe comme indiqué en Figure 8.
- 5) Sur la carte affichage #863 située en partie haute de la platine, connecter les deux conducteurs du câble au bornier nommé "cover contact" en bas à droite de la carte. Voir Figure 9
- 6) Rebrancher les câbles comme décrit en point 3 et refermer le capot en prenant.

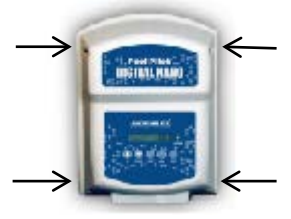

#### Page 34

# ATTENTION: Rebrancher RJ11 comme décrit en point 3. NE JAMAIS connecter sur la carte #863.

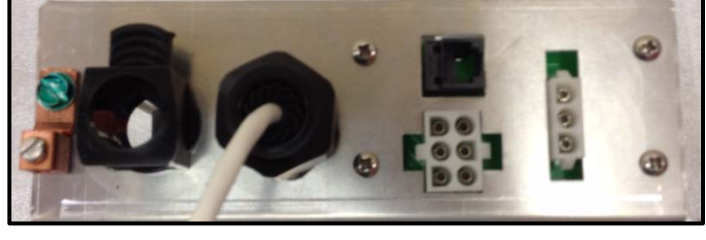

Figure 8

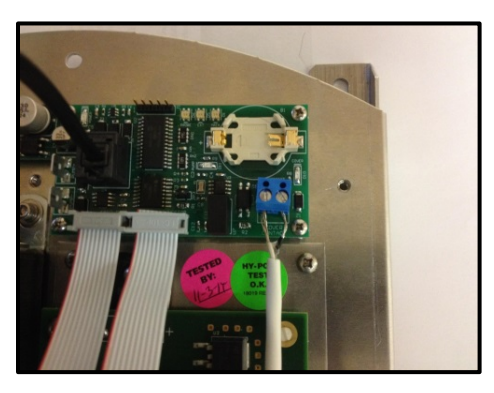

Figure 9

#### 8.7.4 Terre et Masse

Connecter le fil vert/jaune du câble d'alimentation à la borne de terre. Voir Figure 10. Le Digital Nano/Nano+ peut aussi être connecté au câbla de masse du bassin.

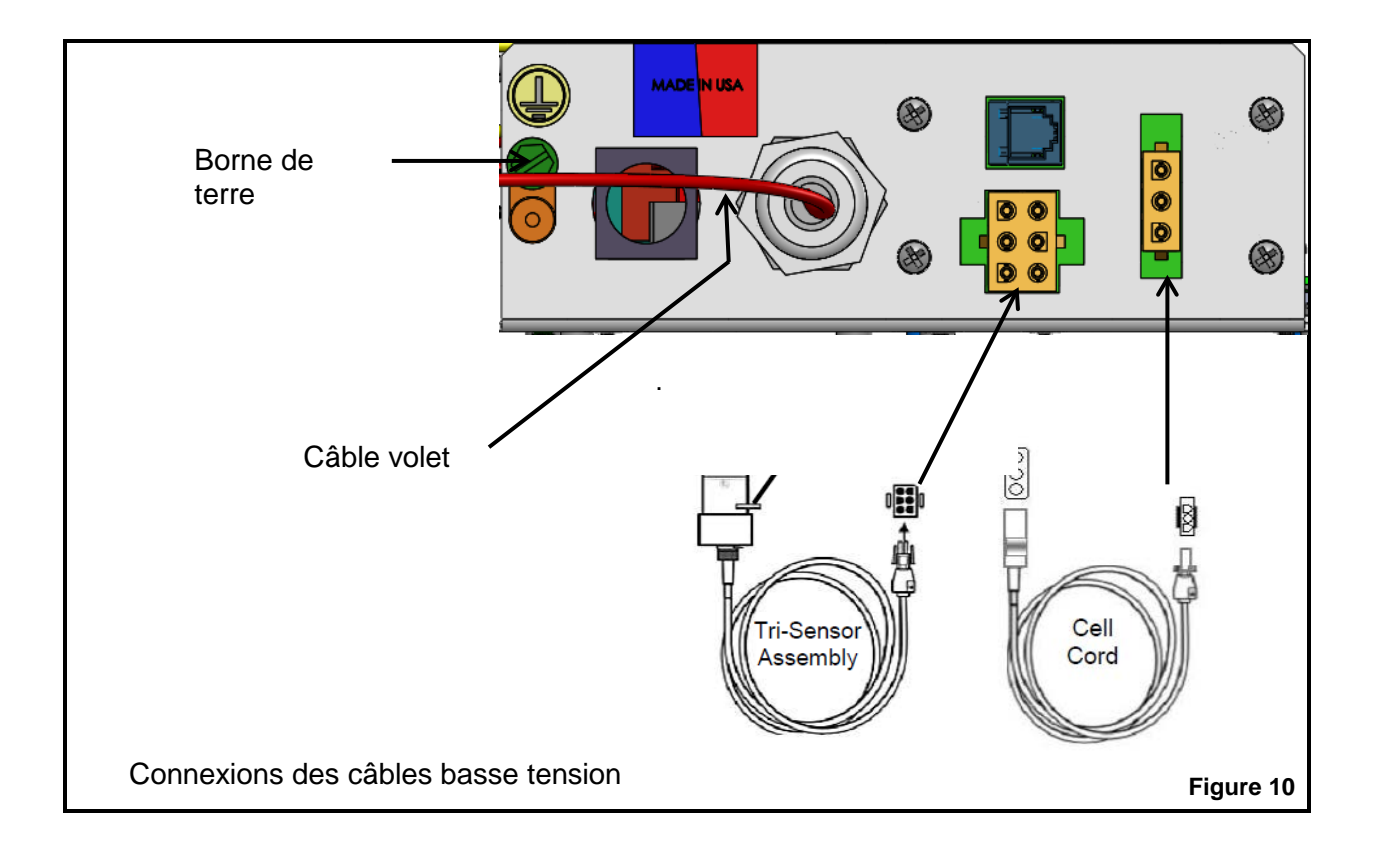

# 8.8 PREPARATION DE L'EAU DE LA PISCINE

Installateur, prendre note: - Correctement dimensionné sur le bassin, le Digital Nano/Nano+ saura satisfaire aux exigences de traitement de la piscine. Le Digital Nano/Nano+ n'est pas conçu pour opérer une chloration choc ou pour produire du chlore résiduel avec un taux de chlore de démarrage nul.

Avant de mettre en fonction le Digital Nano/Nano+, l'eau doit être parfaitement équilibrée et le taux de chlore doit être ajusté entre 0.5 et 1 ppm (mg/l). A suivre, plus d'information sur l'équilibrage et le taux de chlore.

#### 8.8.1 Etapes de la Préparation de L'eau

- 1) Calculer le volume d'eau. voir section 8.8.2.
- 2) Equilibrer l'eau. Ajuster les paramètres physico-chimiques de l'eau selon le tableau en section 3.4, "Recommandation équilibrage et chimie de l'eau" page 10. L'indice de saturation peut être calculé selon les informations en section 10.2, page 49. Si cet indice révèle une eau trop corrosive ou entartrante, des ajustements de la chimie doivent être fait.
- 3) Effectuer la chloration de démarrage. Répartir suffisamment de chlore pour obtenir une mesure entre 0.5 et 1 ppm de chlore libre.
- 4) Ajouter le sel dans l'eau (tester pour connaitre le taux initial). Ajuster entre 3,000 et 3,500 ppm (3-3.5g/l). voir "Ajout de sel" en page 50.
- 5) Saisir le volume du bassin dans le menu installateur. Voir "Saisir volume (Set Pool Volume)" en page 25.

#### 8.8.2 Calcul du Volume du Bassin

Afin de déterminer le nombre de litres d'eau:

- 1) Déterminer la surface (en m<sup>2</sup>).
- 2) Multiplier la surface par la profondeur moyenne et par 1,000 pour convertir en litres.

#### Rectangulaire

- Surface= Largeur x longueur
- litres = Surface x profondeur x 1000

- Circulaire
- Surface= Rayon <sup>2</sup> x 3.14
- litres = Surface x profondeur x 1000

Afin de déterminer le nombre de litres sur des formes plus complexe:

- 1) Diviser le basin en plusieurs formes simples.
- 2) Calculer chaque zone séparément et additionner les volumes obtenus.
   Exemple: Un basin ovale peut être divisé en 2 x ½ rond + 1 rectangle

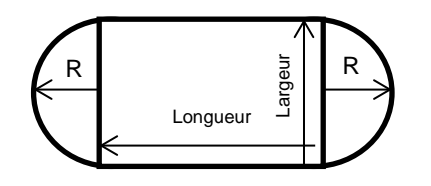

- Surface =  $L + I + (R^2 \times 3.14)$
- Litres = Surface x profondeur x 1000

#### 8.8.3 Ajout de Sel

#### Type de sel à utiliser

Il est important d'utiliser du chlorure de sodium pur à au moins 99%. On trouve facilement du sel pour piscine ou pour adoucisseur en tablettes par sac de 25 Kg chez les pisciniers ou en magasins spécialisés. Certains sels sont déconseillés, comme les sels de roche ou le sel alimentaire. Ils peuvent contenir beaucoup d'impuretés, des agents azurant (sel alimentaire) ou anti-mottant qui occasionneront des dépôts ou des colorations de l'eau.

#### Taux de sel recommandé

Tester l'eau pour connaitre le taux de sel initial!

La concentration idéale est: 3,000 – 3,500 ppm (mg/L). Si le taux minimum est: 2,500 ppm (mg/L). Cependant, le Digital Nano/Nano+ peut fonctionner jusqu'à 35,000 ppm (mg/L). Un taux de sel supérieur à 6,000 n'est pas recommandé car il pourrait occasionner de forte corrosion. Un taux de sel inférieur à 2,400 ppm (mg/l) réduira l'efficacité du Digital Nano/Nano+, par une production trop faible. Un taux de sel inférieur à 1,900 ppm (mg/l) activera la sécurité sel trop bas et arrêtera la production jusqu'à ce qu'un taux acceptable soit mesuré. Une fois le Digital Nano/Nano+ programmé avec le volume du bassin, l'affichage indicera automatiquement la quantité de sel à ajouter.

Voir les indications en page 50.

#### Comment ajouter du sel

ATTENTION: Le non-respect des informations suivantes peut entrainer des dommages importants à votre équipement.

Ne pas utiliser de robot ou d'aspirateurs de fond équipés de roue car celles-ci peuvent laisser des marques importantes sur les revêtements neufs. Ne pas laisser le sel accumuler au même endroit sans brossage pour éviter les traces.

Le pompe de filtration doit être forcée en fonctionnement jusqu'à la totale dissolution du sel (généralement 24 heures). Verser le sel directement dans le bassin en répartissant au mieux. La répartition de sel à l'aide d'un balai de fond peut aider à la dissolution. Ne programmer la pompe de filtration en automatique que lorsque tout le sel est dissous.

Si le taux de sel est mesuré trop haut, la seule solution pour l'abaisser est de vider une partie du bassin et de remplir avec de l'eau douce.

#### Page 36

# 8.9 PROGRAMMATION INITALE À L'INSTALLATION

Le Digital Nano/Nano+ Nécessite la saisie du volume du bassin dans le menu installateur. Le système pourra ainsi indiquer la quantité de sel à ajouter quand le taux diminuera. Le volume par défaut est de 60000 litres. Le tableau en page 50 peut aussi être utilisé pour déterminer la quantité de sel à verser dans le bassin pour atteindre le taux recommandé de 3000 ppm (mg/L) salinité.

- 1) Saisie du volume dans le menu "Menu install. (Installer menu)"
  - Presser MENU, puis ▼ ou △ jusqu'à l'affichage "Menu install. (Installer menu)" puis presser et maintenir SELECT (environ 13 secondes) jusqu'à l'affichage "Menu install. (Installer menu)".
  - Presser  $\nabla$  or  $\Delta$  jusqu'à "Saisir volume (Set pool volume)" puis SELECT
  - La valeur usine est 60, 000 litres).
  - la plage de réglage est de 2000 to 500000 litres.
  - Presser  $\nabla$  ou  $\Delta$  jusqu'à la valeur désirée; puis SELECT.
  - Presser  $\nabla$  ou  $\Delta$  jusqu'à "Sortir mode menu (End menu mode)" puis SELECT.
- Configurer les sous-menus suivants en fonction des spécificités. Voir Section 7.6, "Description du Menu Install., Options Utilisat & Menu Maintenance (Installer, Owner, & Maintenance Menu) " en page 25 pour plus d'information.
  - "Selection langue (Select Language)" ("English language", "Idioma Español," "Langue Francaise," "Deutsche sprache", "Lingua Italiana" ou "Cesky Jazyk")
  - "Choix unites (Select units)" (gallons/ litres lb/kg, ppm/mg/L)
  - "Unite de temp (Temperature unit)" (°F or °C)
  - "Alarme (Audio Alarm)" (On ou Off)
  - "Afficher TEMP. (Display Temp.)" ("Masquer TEMP. (Hide temperature)" ou "Montrer TEMP (Show temperature)")
- 3) Presser  $\nabla$  ou  $\Delta$  pour régler la production à 50%.

# 8.10 LANGUAGE TRANSLATION MATRIX

| Engl i sh          | Francai se         | caise Italiana Español |                    | Deutsche              | Czech              |
|--------------------|--------------------|------------------------|--------------------|-----------------------|--------------------|
| 000 gallons        | 000 gallons        | 000 galloni            | 000 galones        | 000 Gallonen          | 000 Gal on         |
| 000 liters         | 000 litres         | 000 litri              | 000 litros         | 000 Liter             | 000 Litr           |
| 500 gallons        | 500 gallons        | 500 galloni            | 500 galones        | 500 Gallonen          | 500 Gal on         |
| Add salt           | Aj out Sel         | Poco sale              | Adi c. Sal         | Sal z zug.            | Prid sul           |
| Amp-Hours = zero   | Heures-amp = 0     | Amp-0re = 0            | Amp-hrs = 0        | Amp-Std = 0           | Amp-Hod. = 0       |
| Amp-Hrs =          | Hrs-amps =         | Amp-Ore =              | Amp-hrs =          | Amp-Std =             | Amp-Hod. =         |
| Audio alarm        | Alarme ???         | Avvi so                | Alarma             | Audio Alarm           | Al arm             |
| Bad temp sensor?   | Sonde To defect?   | Sen. temp. guasto?     | SensorTempDefec?   | Tempsens. Defekt?     | Chyba tepl.Cidla   |
| Boost              | Choc               | Urto                   | Super              | Boost                 | Boost              |
| Calibrate salt     | Calibrer sel       | Calibrazion sale       | Calibrar sal       | Salz kalibrieren      | Kalibrace soli     |
| Calibrate temp.    | Calibrer temp.     | Calibraz. temp.        | Calibrar temp.     | Temp kalibrieren      | Kalibrace teplot   |
| Cell =             | Cell =             | Cella =                | Celda =            | Zelle =               | Cl ánek=           |
| Cell inspect due   | Inspecter cell     | Controlli cella        | Fecha inspc. Celd  | Zelle unters.         | Cl ankuI nspekcDue |
| Cell is cleaning   | Cycle nettoyage    | Autopul i zi aCel l a  | Limpieza celda     | Rei ni gung Zel l e   | Cisteni clanku     |
| Cell power =       | Puissance cell=    | Potenza =              | Poder celda =      | Leistung Zelle=       | Cell power =       |
| Cell reversing     | Cell s'inverse     | Inversione cella       | Invirtiendo cel.   | Zelle Umkehrmod.      | Zpatny chod        |
| Cel si us          | Cel si us          | Cel si us              | Grados Celsius     | Cel si us             | Cel si us          |
| Check/clean cell   | Verif/Nett cell    | Verifica cella         | Revisar/Limp cel   | Zelle prüfen          | Inspekc clanku     |
| Check flow         | Verifier dé bit    | Controlla flusso       | Revisar flujo      | PrüfeDurchfluss!      | Zkontr. prutok     |
| Chk Main Ver       | Chk main ver       | Chk Main Ver           | Chk Main Ver       | Chk Main Ver          | Chk Main Ver       |
| Cool i ng          | Refroi di ssement  | Raffreddamento         | Enfri ando         | Kühl end              | Chl azeni          |
| Cover closed       | Couverture fermé   | Coperchi o chi uso     | Cubierta cerrada   | Abdeckung zu          | zakrytý bazén      |
| Display temp.      | Afficher TEMP.     | Display temp.          | Mostrar Temp.      | Display TEMP.         | zobrazení °C       |
| Di spl ay V XX. XX | Di spl ay V XX. XX | Di spl ay V XX. XX     | Di spl ay V XX. XX | Di spl ay VX. X. X. X | Di spl ay V XX. XX |
| Enable DEMO        | Enable DEMO        | Enable DEMO            | Enable DEMO        | Enable DEMO           | Enable DEMO        |
| End menu mode      | Sortir mode menu   | Esci menu              | Salir menú         | Menü Modus Ende       | Vystup z menu      |
| Engl i sh          | Engl i sh          | Engl i sh              | Engl i sh          | Engl i sh             | Engl i sh          |
| English units      | Unites anglaises   | Misure inglesi         | Uni dads Inglesas  | Englische Masse       | Angl. jednotky     |
| Error purify off   | Erreur CL2 off     | Errore cloro off       | Error purif. off   | Fehler prod. aus      | Vyroba OFF!        |
| Exp Bd SW          | Exp Bd SW          | Exp Bd SW              | Exp Bd SW          | Exp Bd SW             | Exp Bd SW          |
| Fahrenhei t        | Fahrenhei t        | Fahrenhei t            | Grads Fahrenheit   | Fahrenhei t           | Fahrenhei t        |
| Flow at sensors    | Dé bit ApresSond   | Flusso ai Sensori      | Flujo en sensor    | DurchflussSonden      | Tok Na Senzory     |
| Force reverse      | Forcer inversion   | Pulizia forzata        | Forzar inversión   | Umkehrmodus           | Zpetny chod ruc.   |
| g/L                | g/L                | g/L                    | g/L                | g/L                   | g/L                |
| Hide temperature   | Masquer TEMP.      | Nascondere TEMP        | Ocultar Temp.      | TEMP Ausblenden       | nezobrazit °C      |
| hour on            | HeureOn            | ore sopra              | Hora on            | Zeitein               | Cas On             |
| Installer menu     | Menu install.      | MenuI nstal azi one    | Menú instalación   | Install. Menü         | Instalacni menu    |
| Loggi ng           | Loggi ng           | Loggi ng               | Loggi ng           | Loggi ng              | Loggi ng           |
| Low Amps: Cell?    | Amps bas - cell?   | Basso Amp-Cella?       | Bajo Amperaje?     | A. ni edri g-Zelle?   | Nizke amp. clanku  |
| Low Cell Volts     | Low Cell Volts     | Low Cell Volts         | Low Cell Volts     | Low Cell Volts        | Low Cell Volts     |
| Maintenance menu   | Menu maintenance   | MenuManutenzi one      | Menú mantenmto.    | Wartungsmenü          | Menu udrzby        |

| Engl i sh          | Francaise Italiana Español |                    | Español                | Deutsche             | Czech                |
|--------------------|----------------------------|--------------------|------------------------|----------------------|----------------------|
| Max temp           | Max temp                   | Maxtemp Maxtemp    |                        | Max temp             | Max temp             |
| Metric units       | Unites metriques           | Misure metriche    | Unidad Métricas        | Metri sch            | Metricke jedn        |
| Nano               | Nano                       | Nano               | Nano                   | Nano                 | Nano                 |
| Not supported      | Pas installé               | Non supportati     | No soportado           | Nicht verfügbar      | nenfunkění           |
| 0ff                | 0ff                        | Off                | Off                    | aus                  | Off                  |
| 0n                 | On                         | On                 | On                     | AN                   | 0n                   |
| Owner options      | Options utilisat           | Opzioni cliente    | Opción usuario         | Eigenes menü         | Nast. majitele       |
| Power level        | Pui ssance                 | Potenza            | Potenci a              | Stromstärke          | Uroven vystupu       |
| ppm                | ppm                        | ppm                | ppm                    | ppm                  | ppm                  |
| Puri fi er         | El ectrol ys               | Cl oro             | Puri fi cador          | Chl orprod.          | Vyroba               |
| Replace cell       | Remplacer cell             | Cambiare cella     | Reemplazar celda       | Zelle ersetzen       | Vymena clanku        |
| Reverse = 16 hrs   | Inversion=16 hrs           | Inversione =16 h   | Inversión=16 hrs       | Umkehr = 16 Std.     | Zpetny chod =16h     |
| Reverse = 2 hrs    | Inversion= 2 hrs           | Inversione = $2 h$ | Inversión= 2 hrs       | Umkehr = 2 Std.      | Zpetny chod = $2h$   |
| Reverse = 4 hrs    | Inversion= 4 hrs           | Inversione = $4 h$ | Inversión= 4 hrs       | Umkehr = 4 Std.      | Zpetny chod = $4h$   |
| Reverse = 8 hrs    | Inversion= 8 hrs           | Inversione = $8 h$ | Inversión= 8 hrs       | Umkehr = 8 Std.      | Zpetny chod = $8h$   |
| Salt =             | Sel =                      | Sal e =            | Sal =                  | Salz =               | Sul                  |
| Salt adjust        | Ajuster sel                | Regola sale        | Ajuste sal             | Salz anpass.         | Nast. soli           |
| Select language    | Selection langue           | Scegli lingua      | Selección idioma       | Sprache wählen       | Vyber jazyka         |
| SELECT to clear    | SELECT - effacer           | SELECT - radura    | SELECT borrar          | SELECT f. Löschen    | Zmackni SELECT!      |
| Select units       | Choix unites               | Scegli misura      | Sel ec. uni dades      | Massei nhei t?       | Vyber jednotek       |
| Set cell power     | Regler puissance           | Potenza cella      | Ajustar Potencia       | Leistung Zelle?      | Vykon clanku         |
| Set pool volume    | Saisir volume              | Volume piscina     | Aj ust. Vol . Pi sci n | Pool volumen?        | Velikost lazne       |
| Set reverse time   | Regler inversion           | Tempo inversione   | Ajust. Tiempo inv      | Zeit Umkhr einst     | Cas zpet. chodu      |
| Set to             | Regl er                    | Metti a            | Ajust. a               | einst.               | Nast.Na              |
| Show temperature   | Montrer TEMP.              | Mostrare TEMP      | Ver Temp.              | TEMP Zeigen          | zobrazit °C          |
| Shutoff Temp       | Shutoff Temp               | Shutoff Temp       | Shutoff Temp           | Shutoff Temp         | Shutoff Temp         |
| Software           | Logi ci el                 | Software           | Software               | Software             | Software             |
| S#XXXXXXXXXXXXX    | S#XXXXXXXXXXXXXX           | S#XXXXXXXXXXXXX    | S#XXXXXXXXXXXXXX       | S#XXXXXXXXXXXXXX     | S#XXXXXXXXXXXXXX     |
| Temp. adjust       | Ajust temp                 | Regola temper      | Ajuste temp            | Temp. anpass.        | Nast. Tepl oty       |
| Temperature        | Temperature                | Temperatura        | Temperatura            | Temperatur           | Tepl ot a            |
| Temperature unit   | Unite de temp              | Unità mis temper   | Unid de temp.          | Wähle Grad F/C       | Teplotni jedn.       |
| to                 | à                          | а                  | а                      | zu                   | а                    |
| to pick function   | Choix fonction             | Per Sel. Funzi one | Escoger función        | Funktion wählen      | Vybrat funkci        |
| Use ∇ Δ+<br>SELECT | Util ∇ Δ<br>+SELECT        | Usa V ∆+SELECT     | Use ∇ Δ +<br>SELECT    | Wähle ∇ Δ<br>+SELECT | Vyber ∇ Δ<br>+SELECT |
| View setup         | Voir reglages              | Vedi settaggi      | Ver ajuste             | Setup ansehen        | Zobrazeni            |
| Warning!           | Attention!                 | Attenzi one!       | Advertencia!           | Warnung!             | Varovani !           |
| Voltage low!       | Basse tension!             | Basso voltaggio!   | Voltaje bajo!          | Ni ederspannungs!    | Nizke napeti         |

# **SECTION 9 - TROUBLESHOOTING**

| MESSAGE AFFICHE                                                               | PROBLEME                                                                                                    | SOLUTION TYPIQUE                                                                                                    |
|-------------------------------------------------------------------------------|----------------------------------------------------------------------------------------------------|----------------------------------------------------------------------------------------------------|
| Inspecter cell<br>(Cell inspect due)                                          | Ceci est un message<br>annonciateur.<br>L'unité produira du<br>chlore normalement<br>avec le message<br>affiche.              | La cellule fonctionne depuis longtemps. C'est un rappel<br>que la cellule et le filtre doivent être retires et inspectes<br>pour voir s'ils doivent être nettoyés. Il n'y a pas de<br>problème. C'est simplement un message de<br>maintenance. Pousser SELECT pour effacer le<br>message.                                   |
| Cycle nettoyage<br>(Cell is cleaning)                                         | Ceci est un message annonciateur.                                                                                             | Quand ce message apparait, la cellule est en inversion<br>de polarité. La production normale va bientôt<br>recommencer.                                                                                                    |
| Erreur CL2 off                                                                | La production de                                                                                                    | Démarrer la pompe de circulation.                                                                                                    |
| (Error purify off)<br>Verifier dé bit<br>(Check flow)                         | chlore s'est arrêtée à<br>cause d'un flux d'eau<br>trop bas.                                                                  | <ul> <li>Tourner les vannes de contrôlée en position<br/>correcte pour permettre le flux de l'eau dans le<br/>manifold.</li> </ul>                                                                                                    |
| (,                                                                            |                                                                                                    | <ul> <li>Si installe, vérifier que le flux n'est pas bloqué ou<br/>réduit à l'aspirateur de type suction.</li> </ul>                                                                                                    |
|                                                                               |                                                                                                    | <ul> <li>Vérifier et nettoyer le skimmer.</li> </ul>                                                                                                    |
|                                                                               |                                                                                                    | <ul> <li>Vérifier et nettoyer filtre de la pompe.</li> </ul>                                                                                                    |
|                                                                               |                                                                                                    | <ul> <li>Vérifier et nettoyer ou Retro laver le filtre principal.</li> </ul>                                                                                                    |
|                                                                               |                                                                                                    | <ul> <li>Nettoyer l'écran du manifold. Pour les instructions<br/>de nettoyage d'écran, tester le flow switch, nettoyer<br/>la vanne bypass (pour manifold avec bypass<br/>seulement), Voir Maintenance section 6.2.4"Teste<br/>du Module Tri-Sensor / Détecteur de Débit" page 16<br/>du manuel.</li> </ul>                 |
|                                                                               |                                                                                                    | <ul> <li>Vérifier que le câble du Tri-Sensor câble est<br/>connecte. Le connecter, l'orienter correctement<br/>avant l'insertion. Nettoyer la cellule s'il y a des<br/>débris ou du tartre (Voir Maintenance section 6.2<br/>remplacement/Inspection/Nettoyage du Module Tri-<br/>Sensor sur page 15 du manuel.)</li> </ul> |
|                                                                               |                                                                                                    | <ul> <li>Voir s'il y a de l'air dans le manifold en desserrant<br/>l'union du dessus pour voir si de l'air ou de l'eau<br/>sortent. Si de l'air sort, il peut y avoir une fuite ou la<br/>pompe est trop faible. Vérifier pas de fuite à la<br/>pompe, vanne ou raccord.</li> </ul>                                         |
|                                                                               |                                                                                                    | <ul> <li>Si la pompe est à 2 vitesses, est-elle sur la faible<br/>vitesse? Celle-ci ne crée peut être pas assez de flux<br/>au manifold.</li> </ul>                                                                                                    |
| Erreur CL2 off<br>(Error purify off)<br>Ajout Sel xxx lb<br>(Add salt xxx lb) | La production de<br>chlore est arrêtée<br>parce que le niveau<br>de se l'est en dessous<br>de 1,900 ppm (mg/L)<br>(trop bas). | Ajouter du sel comme indique sur le tableau du Digital<br>Nano/Nano+ pour amener le niveau de sel a 3,000 ppm<br>(mg/L).                                                                                                    |
| Attention!<br>(Warning!)<br>Ajout Sel xxx lb<br>(Add salt xxx lb)             | Le niveau de sel est<br>entre 2,000-2,400<br>ppm (mg/L) (trop bas)                                                            | Ajouter du sel comme indique sur le tableau du Digital<br>Nano/Nano+ pour amener le niveau de sel a 3,000 ppm<br>(mg/L).                                                                                                    |

| MESSAGE AFFICHE                                                                                                    | PROBLEME                                                                                                    | SOLUTION TYPIQUE                                                                                                    |
|----------------------------------------------------------------------------------------------------|----------------------------------------------------------------------------------------------------|----------------------------------------------------------------------------------------------------|
| Erreur CL2 off<br>(Error purify off)<br>Ajout Sel xxx lb<br>(Add salt xxx lb)<br>Attention!<br>(Warning!)<br>Ajout Sel xxx lb<br>(Add salt xxx lb) | Ajouter du sel comme<br>indique par le Digital<br>Nano/Nano+, mais le<br>niveau de sel indique<br>est toujours bas                                       | <ul> <li>Le volume de la piscine n'a pas été indiqué dans le<br/>Menu Installateur et est plus haut que celui<br/>programme à l'usine de 15,000 gallons (60,000<br/>litres).</li> <li>Le senseur sel du Tri-Sensor peut être sale.</li> <li>L'écran Sel doit être calibre. Voir "Calibrer sel<br/>(Calibrate Salt" page 25.</li> </ul>                                                                |
| Pas de message Erreur                                                                                                    | Le niveau de sel ne<br>correspond pas aux<br>indications données<br>par le magasin ou aux<br>tests                                                       | <ul> <li>Le test peut être incorrect ou les languettes test vieilles<br/>ou endommagées. Refaire un test au magasin local</li> <li>Si la différence est de plus de 400 ppm (mg/L), alors<br/>recalibrer le sel "Calibrer sel (Calibrate salt)" à la page<br/>25 pour plus d'information.</li> </ul>                                                                                                   |
| Attention!<br>(Warning!)<br>Verif/Nett cell<br>(Check/clean cell)<br>Voir diagnostic additionnel plus                                              | La conductivité de l'eau<br>est réduite;<br>habituellement cause<br>par sel trop bas, eau<br>froide, cellule entartrée<br>ou combinaison des<br>facteurs | <ul> <li>Vérifier le niveau de sel et ajuster à 3,000 ppm (mg/L) ou vérifier calibrage sel.</li> <li>Pour des températures eau inferieures à 65°F (18.3°C), augmenter le sel à 3,500 ppm (mg/L).</li> <li>Enlever et inspecter la cellule pour l'entartrage (Voir section 6.3, "Inspection cellule" instructions à la page 17 de la section Maintenance du manuel.)</li> </ul>                        |
|                                                                                                    | Le niveau de sel est<br>en-dessous de 2800<br>ppm (mg/L) & la<br>température en-<br>dessous de 70°F<br>(21°C).                                           | Augmenter le niveau de sel à 3,500 ppm (mg/L) ou<br>augmenter la température à la pompe à chaleur si<br>applicable.                                                                                                    |
|                                                                                                    | Affichage a l'ecran<br>differe du test sel                                                                                                    | Ajuster l'affichage écran en mode Calibrer Sel. Voir<br>"Calibrer sel (Calibrate Salt" à la page 25 pour plus<br>d'information.                                                                                                    |
|                                                                                                    | La cellule est<br>entartree.                                                                                                    | <ul> <li>Déterminer la fréquence de l'entartrage.</li> <li>UNE semaine ou moins = le Power Supply ne renverse<br/>pas la polarité- contacter l'usine.</li> </ul>                                                                                                    |
|                                                                                                    |                                                                                                    | <ul> <li>DEUX semaines ou plus = Problème lie à la chimie de<br/>l'eau (Voir section du Manuel référence, Chimie de<br/>l'eau et Index de Saturation).</li> <li>Ajuster la chimie de l'eau ou ajuster Regler inversion (Set<br/>Reverse) la période à un cycle plus court.</li> </ul>                                                                                                    |
|                                                                                                    | Si c'est une nouvelle installation                                                                                                    | Vérifier que le voltage entrant correspond au voltage du<br>Digital Nano/Nano+. (Voir sections<br>Caractéristiques <b>Error! Reference source not found.</b><br>et Installation du manuel.)                                                                                                    |
| Attention!<br>(Warning!)<br>Amps bas - cell<br>(Low Amps: Cell)?<br>Voir diagnostic additionnel plus<br>loin dans cette section                    | La cellule est<br>complètement<br>entartrée, ne<br>fonctionne plus, ou le<br>câble de la cellule n'est<br>pas bien raccorde ou<br>endommage              | <ul> <li>Vérifier la formation de tartre. Nettoyer si necessaire.</li> <li>Vérifier l'usure sur le bout des ailettes qui peut indiquer<br/>que la cellule est épuisée.</li> <li>Vérifier que le câble est bien connecte à la cellule et au<br/>Power Supply. Vérifier que la prise n'a pas de brulures<br/>Resserrer ou remplacer selon besoin</li> <li>Remplacer la cellule si "épuisée".</li> </ul> |
|                                                                                                    | Le cable est<br>deconnecte                                                                                                    | Vérifier que les câbles sont insérés à fond au<br>connecteur cellule Digital Nano/Nano+                                                                                                    |
|                                                                                                    | La cellule est très<br>entartrée                                                                                                    | Enlever et nettoyer avec une solution acide dans la section Maintenance du manuel.                                                                                                    |
|                                                                                                    | Si c'est une nouvelle installation.                                                                                                    | Vérifier que le voltage entrant correspond au voltage du<br>Digital Nano/Nano+. (Voir Sections Specifications et<br>Installation du manuel.)                                                                                                    |

| MESSAGE AFFICHE                             | PROBLEME                                | SOLUTION TYPIQUE                                                                                                    |
|---------------------------------------------|-----------------------------------------|----------------------------------------------------------------------------------------------------|
| Attention!<br>(Warning!)<br>Amps bas - cell | La cellule ne reçoit<br>pas assez d'AMP | Entrer mode Test Pool Pilot (Test Pool<br>Pilot) dans le menu. Noter le niveau de sel, la<br>température de l'eau, ainsi que volts et amps.                                          |
| (Low Amps: Cell)?                           |                                         | <ul> <li>Si le voltage est 24-26, le problème est soit sel trop<br/>bas, pas bien connecte, déconnecté ou câble lâche,<br/>l'eau en-dessous de 65°F (18.3°C), une cellule</li> </ul> |
| Attention!                                  |                                         | corrections necessaires                                                                                                    |
| Verif/Nett cell<br>(Check/clean cell        |                                         | <ul> <li>Si le voltage est en-dessous de 20, contacter le<br/>service Assistance AutoPilot Systems.</li> </ul>                                                                       |
|                                             |                                         | Installateur: Si l'appareil est configure en 230 V, vérifier<br>que l'alimentation n'est pas en 115 V. Corriger le<br>voltage ou reconfigurer de façon appropriée.                   |
| Attention!<br>(Warning!)                    | La cellule a un court-<br>circuit       | <ul> <li>Vérifier que la cellule n'est pas entartrée. La<br/>nettoyer si necessaire.</li> </ul>                                                                                      |
| Low cell volts<br>(Low cell volts)          |                                         | <ul> <li>Vérifier câble ou débris qui court circuite les<br/>électrodes.</li> </ul>                                                                                                  |
|                                             | Cable est defectueux                    | Le câble est défectueux. Le remplacer.                                                                                                    |
| Attention!<br>(Warning!)                    | La température est<br>hors normes.      | <ul> <li>Vérifier le câble Tri-Sensor; vérifier que le câble est<br/>bien connecte.</li> </ul>                                                                                       |
| Sonde To defect?<br>(Bad temp sensor?)      |                                         | <ul> <li>Vérifier la température de l'eau.</li> </ul>                                                                                                    |
| (Bud comp School .)                         |                                         | <ul> <li>Si la température est OK, contacter le service<br/>Assistance AquaCal AutoPilot, Inc</li> </ul>                                                                             |

| MESSAGE AFFICHE  | PROBLEME                                                                                                    | SOLUTION TYPIQUE                                                                                                    |
|------------------|----------------------------------------------------------------------------------------------------|----------------------------------------------------------------------------------------------------|
| Affichage normal | Il n'y a pas de<br>message d'erreur<br>mais le niveau de<br>chlore est trop bas.<br>L'eau semble sale et<br>troublée. | • Le niveau demande est bon, mais un choc (boost)<br>temporaire de chlore est nécessaire pour<br>compenser la pluie ou un nombre plus grand de<br>baigneurs. Presser le bouton BOOST pour<br>temporairement élever la production de chlore a 100<br>% pendant 24 hrs. La production de chlore<br>retournera à la normale après 24 hrs.                           |
|                  |                                                                                                    | • Le niveau demande est bon, mais un Super Choc<br>(Boost) temporaire ou plus long est nécessaire du a<br>des pluies fortes ou un plus grand nombre de<br>baigneurs. Pousser le bouton BOOST pendant 8<br>secondes pour temporairement élever la production<br>de chlore a 100% pendant 72 hrs. La production de<br>chlore retournera à la normale après 72 hrs. |
|                  |                                                                                                    | <ul> <li>Vérifier les paramètres de la chimie de l'eau. (Voir<br/>"Balance de l'eau et Recommandations" page 10<br/>dans la section du manuel "Propriétaire Quick Start"<br/>Le niveau d'acide cyanurique est peut être bas et le<br/>chlore est consume rapidement par les UV du soleil.</li> </ul>                                                             |
|                  |                                                                                                    | <ul> <li>Il faut augmenter la production de chlore.</li> </ul>                                                                                                    |
|                  |                                                                                                    | <ul> <li>Presser sur la flèche UP pour augmenter la<br/>production de chlore.</li> </ul>                                                                                                    |
|                  |                                                                                                    | <ul> <li>Augmenter le temps de la pompe de circulation<br/>afin que le Digital Nano/Nano+ génère du<br/>chlore pour une plus longue période de temps</li> </ul>                                                                                                    |
|                  |                                                                                                    | <ul> <li>Tester si haut niveau de phosphate dans l'eau.<br/>Utiliser un produit comme "Lo-Phos" pour réduire le<br/>phosphate si le niveau est supérieur à 22 ppm<br/>(mg/L).</li> </ul>                                                                                                    |
|                  |                                                                                                    | <ul> <li>Si la température d'eau est 55°F (10°C) ou moins, le<br/>Pool Pilot a automatiquement mis la production a 1<br/>% pour éviter la sur chloration. L'activité des<br/>Bactéries et algue est fortement réduite à ces<br/>températures; ce ne devrait donc pas être un<br/>problème. Doser a la main une addition de chlore si<br/>nécessaire.</li> </ul>  |
|                  |                                                                                                    | <ul> <li>Obtenir une lecture indépendante de sel pour<br/>vérifier celle du Pool Pilot. Ajouter du sel si<br/>nécessaire, et recalibrer la lecture sel du Pool Pilot.</li> </ul>                                                                                                    |
|                  |                                                                                                    | <ul> <li>Vérifier "Max temp" au Menu Installation. Si plus<br/>haut que Shutoff temp., l'unité peut être en mode<br/>Refroidissement (cooling). Installer l'unité à l'ombre,<br/>dans un endroit moins affecte par le soleil ou<br/>d'autres sources de chaleur.</li> </ul>                                                                                      |

| MESSAGE AFFICHE               | PROBLEME                                                                                                    | SOLUTION TYPIQUE                                                                                                    |
|-------------------------------|----------------------------------------------------------------------------------------------------|----------------------------------------------------------------------------------------------------|
| Normal Display<br>(Continued) | Il n'y a pas de<br>message d'erreur à                                                                                  | <ul> <li>Les kits test sont peut-être vieux ou ont été exposés<br/>au soleil. Remplacer le kit et tester a nouveau.</li> </ul>                                                                                                    |
|                               | l'ecran.<br>Le niveau de chlore<br>est trop bas mais<br>l'eau semble<br>équilibrée.                                    | <ul> <li>Il y a trop de chlore dans la piscine. Le chlore<br/>blanchit le test kit. Diluer l'échantillon d'eau avec de<br/>l'eau distillée et retester. Diminuer la demande en<br/>chlore en poussant sur la flèche DOWN si le niveau<br/>de chlore est trop haut.</li> </ul>                                                              |
|                               |                                                                                                    | Defaut electrique possible.                                                                                                    |
|                               |                                                                                                    | <ul> <li>Pousser Boost. Attendre 10 secondes pour que<br/>le cycle Choc (Boost) commence.</li> <li>Pousser MENU. Selectionner "Test Pool<br/>Pilot (Test Pool Pilot)"</li> </ul>                                                                                                    |
|                               |                                                                                                    | <ul> <li>Relever les données Volts et AMP. Si le voltage<br/>est en dessous de 4.0 et les AMP moins que<br/>1.5, contacter le service technique.</li> </ul>                                                                                                    |
|                               | Couverture fermée.<br>"Couverture<br>fermé (Cover<br>closed)" n'est pas<br>indiqué. Production de<br>chlore trop baute | <ul> <li>Vérifier que le Digital Nano/Nano+ a la fonction<br/>Pool Cover. Si non, réduire manuellement le niveau<br/>de chlore si couverture fermée. (L'option détection<br/>couverture n'est pas sur tous les modèles.)</li> <li>Verifier la position du switch.</li> </ul>                                                               |
|                               |                                                                                                    | <ul> <li>Vérifier les connections du switch au Digital<br/>Nano/Nano+.</li> </ul>                                                                                                    |
| Ecran Temperature             | La température<br>n'apparait pas à<br>l'écran.                                                                         | <ul> <li>Normal si "Afficher TEMP. (Display Temp.)"<br/>a été programme "Masquer TEMP. (Hi de<br/>temperature)" Voir section 7.6.7. "Afficher<br/>Temp. (Display Temp." page 26 pour les<br/>instructions comment modifier.</li> <li>Note: la température sera toujours visible au menu<br/>"Test Pool Pilot (Test Pool Pilot)"</li> </ul> |
|                               | Ne correspond pas<br>autres relevés de<br>température                                                                  | <ul> <li>Normal – Cette température ne correspond pas<br/>nécessairement à celle relevée ailleurs à cause de<br/>l'emplacement du senseur. Désactiver "Affi cher<br/>Temp. (Di spl ay Temp.)". Voir section 7.6.7.<br/>page 26.</li> <li>L'écran température peut être désactivé "Menu</li> </ul>                                          |
|                               |                                                                                                    | <ul> <li>install. (Installer menu)".</li> <li>La température peut être ajustée à un thermomètre extérieur. Voir "Calibrer temp.(Calibrate Temp.)" page 26.</li> </ul>                                                                                                    |
| Ecran Chlore                  | Chlore bloque a 1%                                                                                                    | Si la température de l'eau est à 55°F (10°C) ou plus<br>froide le Pool Pilot réduit automatiquement la<br>production de chlore a 1% pour éviter la sur-chloration.<br>La propagation de bactéries et algues est fortement<br>réduite à cette température et ne pose donc pas<br>problème.                                                  |

| MESSAGE AFFICHE                                                                                             | PROBLEME                                                                                     | SOLUTION TYPIQUE                                                                                                    |
|----------------------------------------------------------------------------------------------------|----------------------------------------------------------------------------------------------|----------------------------------------------------------------------------------------------------|
|                                                                                                    | Ne peut ajuster la<br>production de chlore<br>plus que 20% et<br>"Couverture<br>fermé (Cover | <ul> <li>Normal si votre couverture est fermée. Le Digital<br/>Nano/Nano+ ne permettra pas de production de<br/>chlore au-dessus de 20% pour éviter la sur<br/>chloration.</li> </ul>                                                                                                 |
|                                                                                                    | closed) " est affiche                                                                        | <ul> <li>Si la couverture est ouverte, vérifier la position du<br/>switch et connections du câble.</li> </ul>                                                                                                    |
|                                                                                                    | Le % chlore diffère<br>des valeurs ajustées.                                                 | L'unité AutoPilot a un système brevet pour<br>automatiquement augmenter ou réduire la production<br>de chlore suivant la température de l'eau. Il est normal<br>que le % augmente si la temp de l'eau augmente, et<br>diminue si la temp. diminue.                                    |
| Pas d'affichage                                                                                             | L'écran Pool Pilot est                                                                       | • Si l'écran est en plein soleil, faire de l'ombre.                                                                                                    |
|                                                                                                    | vierge                                                                                       | <ul> <li>Vérifier que l'horloge externe n'a pas coupé le<br/>courant du Digital Nano/Nano+. (Temporairement<br/>ignorer l'horloge afin de vérifier le Digital<br/>Nano/Nano+.)</li> </ul>                                                                                             |
|                                                                                                    |                                                                                              | <ul> <li>Vérifier l'interrupteur local et les fusibles du Digital<br/>Nano/Nano+.</li> </ul>                                                                                                    |
|                                                                                                    |                                                                                              | <ul> <li>Si l'électricité vient d'un contrôleur externe, vérifier<br/>l'arrivée et la sortie d'électricité.</li> </ul>                                                                                                    |
|                                                                                                    |                                                                                              | <ul> <li>Fusible défectueux. Voir "emplacements et Clibres<br/>des Fusibles" page 14 en section Maintenance des<br/>instructions</li> </ul>                                                                                                    |
| Refroi di ssement<br>(cool i ng)                                                                            | Pas de production de<br>chlore                                                               | La température de l'unité a excédé "Shutoff temp",<br>visible au menu Setup. Va stopper la production de<br>chlore pour cinq(5) minutes ou jusque la température<br>diminue.                                                                                                    |
|                                                                                                    |                                                                                              | Attendre que l'unite refroidisse.                                                                                                    |
|                                                                                                    |                                                                                              | <ul> <li>Déplacer le Digital Nano/Nano+ dans un endroit<br/>ombrage.</li> </ul>                                                                                                    |
| (Tous les 3 messages sont<br>affiches.)<br>Attention!<br>(Warning!)<br>Amps bas - cell<br>(Low Amps: Cell)? | Probleme<br>d'alimentation<br>electrique                                                     | <ul> <li>NOTE: Si tous les 3 messages ne sont pas affiches<br/>alors voir les différents messages individuels ci-<br/>dessus. Tous les 3 messages doivent être affiches<br/>en même temps pour être un problème<br/>d'alimentation</li> <li>Contacter le service technique</li> </ul> |
| Attention!<br>(Warning!)<br>Low cell volts                                                                  |                                                                                              |                                                                                                    |
| Attention!<br>(Warning!)<br>No output                                                                       |                                                                                              |                                                                                                    |

# **SECTION 10 - REFERENCE**

#### **10.1 CHIMIE DE L'EAU**

Le Digital Nano/Nano+ est conçu pour produire du chlore tous les jours. Pour contrôler l'efficacité du système, la chimie de l'eau, et une surveillance périodique doivent être suivis. Voir **"RECOMMANDATIONS EQUILIBRAGE ET CHIMIE DE L'EAU** page 10 pour les ratios chimiques.

Â

CAUTION: Négligence en la matière peut résulter en un endommagement du matériel.

De trop hauts niveaux de chlore peuvent causer des problèmes aux cellules et corroder des fixations ou équipements de la piscine.

Toujours suivre les instructions du fabricant lors de l'utilisation de produits chimiques.

| PRODUIT<br>CHIMIQUE  | ECHEANCIER<br>IDEAL<br>TEST | CONSEQUENCES NIVEAU<br>BAS OU HAUT                                                                                                    | MESURES CORRECTIVES                                                                                                    |
|----------------------|-----------------------------|----------------------------------------------------------------------------------------------------|----------------------------------------------------------------------------------------------------|
| Chlore Libre         | Chaque<br>semaine           | <u>Chlore libre bas</u> : Pas assez de chlore résiduel pour assainir l'eau                                                                          | <u>Chlore Libre Bas</u> : Vérifier le niveau de<br>chlore combine, effectuer un choc si<br>nécessaire. Augmenter la production de<br>chlore pour avoir un niveau résiduel de 1-<br>3 ppm (mg/L)                                                                              |
|                      |                             | Haut chlore libre: Produit corrosif pour les<br>installations métalliques associées à la<br>piscine. Peut blanchir vêtements de bain et<br>cheveux. | Haut Chlore Libre: Diminuer production de<br>chlore. Laisser le chlore se dissiper<br>jusque1-3 ppm (mg/L). Dans les cas<br>extrêmes, diluer l'eau de piscine avec de<br>l'eau fraiche ou ajouter un neutralisateur.<br>(Dilution reduira sel et CYA .Vérifier et<br>ajuster |
| рН                   | Chaque<br>semaine           | <u>pH bas</u> : (acide) corrosion de l'équipement,<br>irritation yeux et peau, attaque acide,<br>consommation rapide chlore                         | <u>pH bas</u> : Ajouter carbonate de sodium                                                                                                    |
|                      |                             | <u>Haut pH</u> : (base) formation tartre, eau<br>nuageuse, irritation yeux/peau, chlore peu<br>effectif                                             | <u>Haut pH</u> : Ajouter acide chlorhydrique ou bisulfate de sodium.                                                                                                    |
| Alcalinite<br>totale | Mensuel                     | <u>TA bas</u> : irritation yeux, pH "rebondit", taches recouvrement et corrosion.                                                                   | <u>TA bas</u> : Ajouter carbonate de sodium.                                                                                                    |
|                      |                             | <u>TA haut:</u> demande acide constante,<br>difficulté maintenir pH, et formation de<br>tartre ou eau « nuageuse ».                                 | <u>TA haut</u> : Ajouter acide chlorhydrique ou<br>bisulfate de sodium, à petites doses (une<br>semaine ou plus pour diminuer TA).                                                                                                    |

| PRODUIT<br>CHIMIQUE            | ECHEANCIER<br>IDEAL<br>TEST | CONSEQUENCES NIVEAU<br>BAS OU HAUT                                                                                                    | MESURES CORRECTIVES                                                                                                    |
|--------------------------------|-----------------------------|----------------------------------------------------------------------------------------------------|----------------------------------------------------------------------------------------------------|
| Durete<br>Calcique             | MENSUEL                     | CH Bas: attaque acide, corrosion de l'equipment                                                                                                    | CH Bas: Ajouter flocons chlorure de<br>calcium.                                                                                                    |
|                                |                             | <u>CH Haut</u> : Formation de tartre. Eau<br>nuageuse. L'entartrage rapide peut<br>nécessiter un nettoyage manuel de la<br>cellule.                                                                                                    | <u>CHHaut</u> : Vider une partie de la piscine et diluer avec de l'eau fraiche. (Dilution diminuera le sel et CYA. Vérifier et ajuster.)                         |
| Acide<br>Cyanurique<br>(CYA ou | MENSUEL                     | <u>CYABas</u> : destruction du chlore par les rayons UV du soleil.                                                                                                    | <u>CYABas</u> : Ajouter acide cyanurique<br>(1 lb. (0,45kg) par 5,000 gallons (18, 930<br>litres) augmente CYA 25 ppm (mg/L))                                    |
| Stabilisateur)                 |                             | <u>CYAHaut</u> : demande plus de chlore pour<br>maintenir le niveau d'assainissement. <b>Note:</b><br><b>CYA pas nécessaire pour piscines</b><br><b>intérieures ou traitées au brome.</b> CYA<br>peut être réduit à 30 - 50 ppm (mg/L) pour<br>les régions au climat plus froid.                 | <u>CYAHaut</u> : Vider une partie de la piscine et<br>diluer avec de l'eau fraiche. (Dilution<br>diminuera le sel et CYA. Vérifier et<br>ajuster.)               |
| Index de<br>Saturation         | MENSUEL                     | <u>+ 0.3</u> : Formation de tartre. Le carbonate de calcium ne reste pas en solution.<br>L'entartrage rapide peut nécessiter un nettoyage manuel de la cellule                                                                                                    | Balancer l'eau au plus proche de 0. Voir<br>"Utilisation de L'index de " page 49 pour<br>plus d'information.                                                     |
|                                |                             | <ul> <li><u>0.3</u>: L'eau est corrosive. L'eau incorporera<br/>certains matériaux pour créer une balance<br/>naturelle. Ces matériaux peuvent être<br/>métalliques, maillot de bain, etc. Cela peut<br/>résulter en eaux troubles, irritation<br/>yeux/peau, et chlore peu effectif.</li> </ul> | Balancer l'eau au plus proche de 0. Voir<br>"Utilisation de L'index de " page 49 pour<br>plus d'information.                                                     |
| Sel                            | MENSUEL                     | SelBas: Moins que 2,400 ppm (mg/L) cause<br>une défaillance prématurée de la cellule et<br>réduit la production de chlore                                                                                                    | <u>SelBas</u> : Ajouter du sel suivant l'écran du<br>Pool Pilot unit ou suivant tableau<br>recommandation sel.                                                   |
|                                |                             | SelHaut: Plus que 6,000 ppm (mg/L) peut<br>créer une corrosion des pièces métalliques<br>et goute le sel. Note: Digital Nano/Nano+<br>peut opérer à des niveaux de sel de 35,000<br>ppm (mg/L).                                                                                                  | <u>SelHaut</u> : Si trop haut, Vider une partie de<br>la piscine et diluer avec de l'eau fraiche.<br>(Dilution diminuera le sel et CYA. Vérifier<br>et ajuster.) |

Table 6

#### Page 48

#### 10.1.1 Chlore

La forme désirable de chlore est appelée Chlore Libre. Cette forme de chlore est responsable de l'assainissement des piscines et spas. Le Chlore Libre est très réactif et ajoute à l'eau des piscines et spas a tendance à se combiner avec les matières organiques se trouvant dans l'eau. Il attaque les éléments pathogènes ainsi que les déchets. Quand le chlore se combine, il change chimiquement. Le chlore lie aux matières organiques est appelé Chlore Combine le chlore combine est responsable des brulures des yeux et irritations de la peau. Chlore Total est la somme de chlore libre et chlore combine. Si une forte odeur de chlore est notée, c'est du à un excès de chlore combine. C'est important de tester Chlore Total et Chlore Libre. Si la différence est supérieure à 0.2 ppm (mg/L), un traitement choc peut être initie.

Pendant les périodes de grande demande de chlore (l'été, saison pluvieuse ou de nombreux baigneurs) il est peut être nécessaire d'augmenter la production de chlore. A l'inverse, en période de basse demande, vous pouvez programmer à un niveau plus bas. Pour des demandes extrêmes, pour produire un *choc* (boost) rapide à votre niveau de chlore, vous pouvez ajouter tout type de chlore ou un choc contenant du mono persulfate de potassium. *Note: Durant l'hiver* (*en-dessous de 60°F/15.6°C*) *la demande de chlore est fortement réduite. Pour les régions aux climats froids, contacter votre professionnel local pour les instructions d'hivernation.* 

#### 10.1.2 pH

pH indique le degré d'activité d'un acide ou base dans l'eau. Un pH bas, une eau corrosive ou acide contribue à l'irritation des yeux et de la peau ainsi qu'a une détérioration de l'équipement piscine. Un pH haut entraine du tartre, une eau trouble et un assainissement non effectif. Un pH incorrect contribue à des odeurs fortes, yeux rouges et peau sèche irritée généralement associes a "trop de chlore".

#### 10.1.3 Alcalinite Totale

Alcalinité Totale indique la capacité de l'eau à résister à un changement de pH. Cela aide à gérer et contrôler le pH de l'eau. Les limites souhaitées sont de 80 à 100 ppm (mg/L). Alcalinité basse est agressive et corrosif et fait fluctuer les niveaux de pH (Rebonds du pH). Alcalinité haute crée des eaux troubles et formation de tartre. Votre Digital Nano/Nano+ n'influence pas l'alcalinité totale. Celle-ci est influencée par l'ajout de produits chimiques auxiliaires et une eau non balancée.

#### 10.1.4 Durete Calcique

La dureté calcique est une mesure de teneur en calcium de l'eau. Si la teneur en calcium est trop haute, le calcium peut sortir de la solution et former du tartre. Un niveau bas apportera une eau corrosive, celle-ci cherchant à former un équilibre naturel. Cela signifie que l'eau va "filtrer " les minéraux de tout ce qu'elle trouve. Endommagement de l'équipement et conditions de baignade non plaisantes en résultent. Votre Digital Nano/Nano+ ne modifie pas la dureté calcique. Celle-ci est influencée par l'ajout de produits chimiques auxiliaires et une eau non balancée.

#### 10.1.5 Acide Cyanurique

L'acide cyanurique agit comme "Stabilisant" ou "Régulateur" de l'eau. Ce produit chimique permet votre chlore résiduel de durer plus longtemps en protégeant des rayons UV du soleil. Avec un acide cyanurique bas, le chlore va être utilisé aussi tôt que créé. Vérifier les codes locaux pour garder un niveau acceptable d'acide cyanurique pour les projets commerciaux. *Note: Pour les piscines intérieures il n'est pas nécessaire de protéger des UV. Il est cependant recommande de garder un minimum de 15 ppm (mg/L) pour éviter une corrosion des équipements métalliques.* 

# **10.2 UTILISATION DE L'INDEX DE SATURATION**

Cet index est utilisé par les professionnels de la piscine pour s'assure que la chimie de l'eau est en équilibre, non corrosive ni tartre. Chaque condition peut abimer la cellule prématurément, tout équipement, ainsi que votre recouvrement vinyle ou ciment.

L'index de Saturation Index est compose des facteurs suivants:

- pH comme teste
- Plus le facteur temperature
- Plus le facteur Dureté Calcique
- Plus le facteur Alcalinite
- Moins le facteur Matières Dissoutes Totales (dans ce cas le plus gros des matières dissoutes est le sel)

Résumé par la formule SI = pH + TF + CF + AF - TDSF et utilise le tableau ci-dessous:

| TEMPERATURE |        | TF  | DURETE<br>CALCIQUE | CF  | ALCALINITE<br>TOTALE | AF  | NIVEAU DE SEL          | TDSF |
|-------------|--------|-----|--------------------|-----|----------------------|-----|------------------------|------|
| 60⁰F        | 15.6ºC | 0.4 | 150 ppm (mg/L)     | 1.8 | 075 ppm (mg/L)       | 1.9 | 0000 - 1000 ppm (mg/L) | 12.1 |
| 66ºF        | 18.9ºC | 0.5 | 200 ppm (mg/L)     | 1.9 | 100 ppm (mg/L)       | 2.0 | 1001 - 2000 ppm (mg/L) | 12.2 |
| 76⁰F        | 24.4ºC | 0.6 | 250 ppm (mg/L)     | 2.0 | 125 ppm (mg/L)       | 2.1 | 2001 - 3000 ppm (mg/L) | 12.3 |
| 84ºF        | 28.9ºC | 0.7 | 300 ppm (mg/L)     | 2.1 | 150 ppm (mg/L)       | 2.2 | 3001 - 4000 ppm (mg/L) | 12.4 |
| 94ºF        | 34.4ºC | 0.8 | 400 ppm (mg/L)     | 2.2 | 200 ppm (mg/L)       | 2.3 | 4001 - 5000 ppm (mg/L) | 12.5 |
| 103ºF       | 39.4ºC | 0.9 | 600 ppm (mg/L)     | 2.4 | 250 ppm (mg/L)       | 2.4 | 5001 - 6000 ppm (mg/L) | 12.6 |

Table 7

#### Exemple:

| RESULTAT TEST DE L'EAU               | FACTEURS    | SATURATION DE L'EAU                |  |  |  |
|--------------------------------------|-------------|------------------------------------|--|--|--|
| pH = 7.8                             | pH = 7.8    | SI = 0.8                           |  |  |  |
| Temperature est 84°F                 | TF = 0.7    | L'eau forme du tartre et doit être |  |  |  |
| Dureté calcique est 600 ppm (mg/L)   | CF = 2.4    | balancée                           |  |  |  |
| Alcalinité Totale est 200 ppm (mg/L) | AF = 2.3    |                                    |  |  |  |
| Se lest 3500 ppm (mg/L)              | TDSF = 12.4 |                                    |  |  |  |

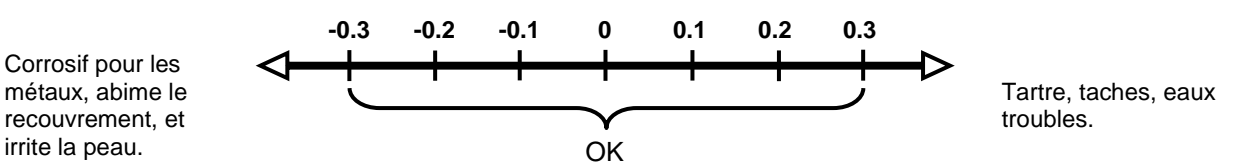

Si un ajustement est nécessaire pour balancer l'eau, la séquence recommandée est la suivante:

- 1) Tester et ajuster l'Alcalinité Totale. Cela peut réduire le pH donc attendre au moins 8 heures.
- 2) Tester de nouveau et ajuster le pH, ensuite
- 3) Adjuster Durete Calcique.

# **10.3 TABLEAU ADDITION DE SEL**

Le tableau ci-dessous est inclus pour référence uniquement; des que programme avec le volume d'eau correct, le régulateur indiquera automatiquement combine de sel est nécessaire pour une qualité optimum.

Le sel dans la piscine est continuellement recycle en opération normale. La perte de sel durant une saison doit être minimale. Retro lavage du filtre, drainage en raison d'eau de pluie débordante, maillots de bain, et des fuites sont les causes typiques d'une perte de sel. Le sel reste dans la piscine quand l'eau s'évapore.

- 1) Déterminer le volume de la piscine/spa en (Gallons ou Litres).
- Mesurer le niveau de sel de la piscine. Beaucoup de piscines auront déjà un niveau de sel résiduel significatif, donc toujours tester avant d'ajouter du sel (soit en utilisant la fonction Contrôle ou en testant l'eau.)
- 3) Utiliser Tableau 8, voir le niveau de sel colonne de gauche
- 4) Déterminer et trouver le volume piscine/spa volume dans la rangée du dessus.
- 5) A l'intersection de la range et de la colonne, vous trouvez le niveau de sel idéal à atteindre
- 6) Pour des volumes autres, utiliser des combinaisons de plusieurs colonnes.
- 7) Exemple:
- 8) Pour une piscine de 11,000 gallons (41.640 Litres) avec un niveau de sel de 500 ppm (mg/L), la valeur de la colonne pour 1,000 gallons (3.786 Litres) est ajoutée à la valeur de la colonne pour 10,000 gallons (37.854 Litres), ce qui donne un total de 230 pounds (104,33 kg) de sel nécessaire pour arriver au niveau de sel idéal de 3,000 ppm (mg/L).

| Niveau        | Volume Piscine/Spa en (Litres) |          |           |          |            |            |          |           |           |           |
|---------------|--------------------------------|----------|-----------|----------|------------|------------|----------|-----------|-----------|-----------|
| de sel        | 1,000                          | 2,000    | 5,000     | 10,000   | 15,000     | 20,000     | 25,000   | 30,000    | 35,000    | 40,000    |
| ppm<br>(mg/L) | (3,786)                        | (7,572)  | (18,930)  | (37,860) | (56,790)   | (75,720)   | (94,650) | (113,580) | (132,510) | (151,440) |
| 0             | 25                             | 50       | 125       | 250      | 376        | 501        | 626      | 751       | 876       | 1,002     |
| 0             | (11)                           | (23)     | (57)      | (114)    | (170)      | (227)      | (284)    | (341)     | (398)     | (454)     |
| 250           | 23                             | 46       | 115       | 230      | 344        | 459        | 574      | 689       | 803       | 918       |
|               | (10)                           | (21)     | (52)      | (104)    | (156)      | (208)      | (260)    | (312)     | (364)     | (416)     |
| 500           | 21                             | 42       | 104       | 209      | 313        | 417        | 522      | 626       | 730       | 835       |
| 500           | (9)                            | (19)     | (47)      | (95)     | (142)      | (189)      | (237)    | (284)     | (331)     | (379)     |
| 750           | 19                             | 38       | 94        | 188      | 282        | 376        | 470      | 563       | 657       | 751       |
| 750           | (9)                            | (17)     | (43)      | (85)     | (128)      | (170)      | (213)    | (256)     | (298)     | (341)     |
| 1 000         | 17                             | 33       | 83        | 167      | 250        | 334        | 417      | 501       | 584       | 668       |
| 1,000         | (8)                            | (15)     | (38)      | (76)     | (114)      | (151)      | (189)    | (227)     | (265)     | (303)     |
| 1 250         | 15                             | 29       | 73        | 146      | 219        | 292        | 365      | 438       | 511       | 584       |
| 1,230         | (7)                            | (13)     | (33)      | (66)     | (99)       | (133)      | (166)    | (199)     | (232)     | (265)     |
| 1.500         | 13                             | 25       | 63        | 125      | 188        | 250        | 313      | 376       | 438       | 501       |
| .,            | (6)                            | (11)     | (28)      | (57)     | (85)       | (114)      | (142)    | (170)     | (199)     | (227)     |
| 1,750         | 10                             | 21       | 52        | 104      | 157        | 209        | 261      | 313       | 365       | 417       |
| ,             | (5)                            | (9)      | (24)      | (47)     | (71)       | (95)       | (118)    | (142)     | (166)     | (189)     |
| 2,000         | 8                              | 17       | 42        | 83       | 125        | 167        | 209      | 250       | 292       | 334       |
|               | (4)                            | (8)      | (19)      | (38)     | (57)       | (76)       | (95)     | (114)     | (133)     | (151)     |
| 2,250         | 6                              | 13       | 31        | 63       | 94         | 125        | 157      | 188       | 219       | 250       |
|               | (3)                            | (6)      | (14)      | (28)     | (43)       | (57)       | (71)     | (85)      | (99)      | (114)     |
| 2,500         | 4                              | 8<br>(4) | ∠1<br>(0) | 4Z       | 03<br>(28) | 03<br>(29) | (47)     | 125       | 140       | (76)      |
| 2 000         | (2)                            | (4)      | (9)       | (19)     |            | (30)       | (47)     | (37)      | (00)      | (70)      |
| 3,000         | Ideal                          |          |           |          |            |            |          |           |           |           |

Pounds (kilogrammes) de sel nécessaire pour obtenir 3,000 ppm (mg/L)

#### **10.4 DECLARATION OF CONFORMITY**

| (accordi                                                      | ration of<br>ing to ISO/IEC Gui                                                                             | ide 22 and EN 45014)                                                        |  |  |  |
|---------------------------------------------------------------|----------------------------------------------------------------------------------------------------|-----------------------------------------------------------------------------|--|--|--|
| Manufactu                                                     | rer's Name:                                                                                                 | Aquacal Autopilot Inc.                                                      |  |  |  |
| Manufactu                                                     | rer's Address:                                                                                              | 2737 24 <sup>th</sup> Street North,<br>St. Petersburg,<br>Florida USA 33713 |  |  |  |
| declares that the p                                           | product:                                                                                                    |                                                                             |  |  |  |
| Product Na                                                    | ame: Pool Pilot N                                                                                           | ano                                                                         |  |  |  |
| Model Nun                                                     | nber: 75041.                                                                                                |                                                                             |  |  |  |
| to which this decla<br>requirements and<br>below:<br>EU EMC D | aration relates, me<br>d is in conformity v<br>irective 89/392/El                                           | ets the essential health and sa<br>vith the relevant EU directives list     |  |  |  |
| using the relevant<br>normative docume                        | sections of the fol<br>ents:                                                                                | lowing EU standards and other                                               |  |  |  |
| EMC:                                                          | EN55014-1:2000 + A1 + A2:2002<br>EN55014-2:1997 + A1:2001<br>EN61000-3-2:2006<br>EN61000-3-3:1995 + A2:2005 |                                                                             |  |  |  |
| Safety:                                                       | EN 60335-1-200<br>IEC 60335-1.20                                                                            | 02 + A11.2004 + A1.2004<br>02 + A1.2004                                     |  |  |  |
| Fort Lauderdale, F                                            | lorida USA.                                                                                                 | Plustand                                                                    |  |  |  |

# **10.5 FCC COMPLIANCE**

NOTE: This equipment has been tested and found to comply with the limits for a Class B digital device, pursuant to part 15 of the FCC Rules. These limits are designed to provide reasonable protection against harmful interference in a residential installation. This equipment generates uses and can radiate radio frequency energy and, if not installed and used in accordance with the instructions, may cause harmful interference to radio communications. However, there is no guarantee that interference will not occur in a particular installation. If this equipment does cause harmful interference to radio or television reception, which can be determined by turning the equipment off and on, the user is encouraged to try to correct the interference by one or more of the following measures:

- Reorient or relocate the receiving antenna.
- Increase the separation between the equipment and receiver.
- Connect the equipment into an outlet on a circuit different from that to which the receiver is connected.
- Consult the dealer or an experienced radio TV technician for help.

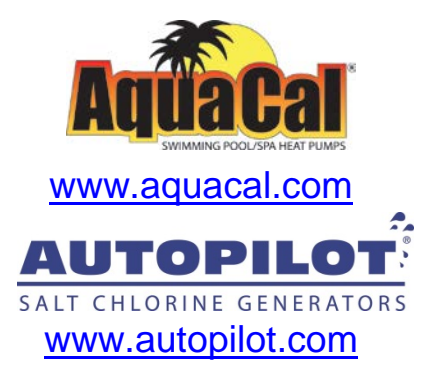

AquaCal AutoPilot, Inc. 2737 24<sup>th</sup> Street North St. Petersburg, Florida 33713 (727) 823-5642